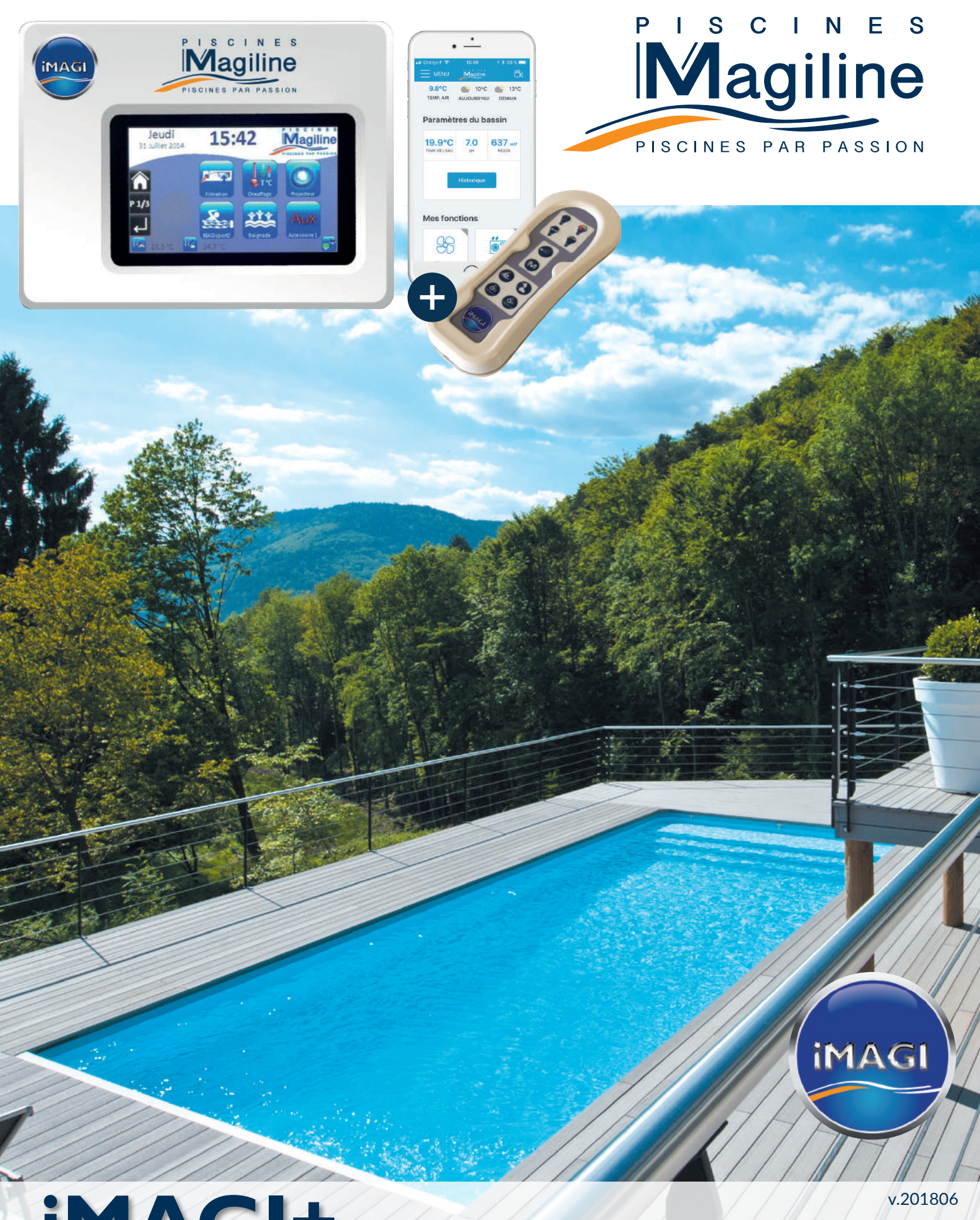

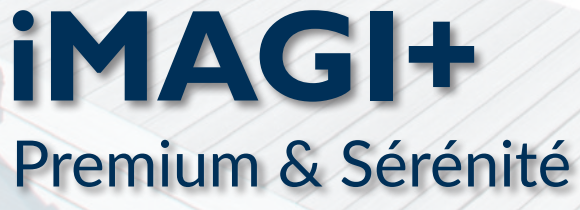

NOTICE UTILISATEUR

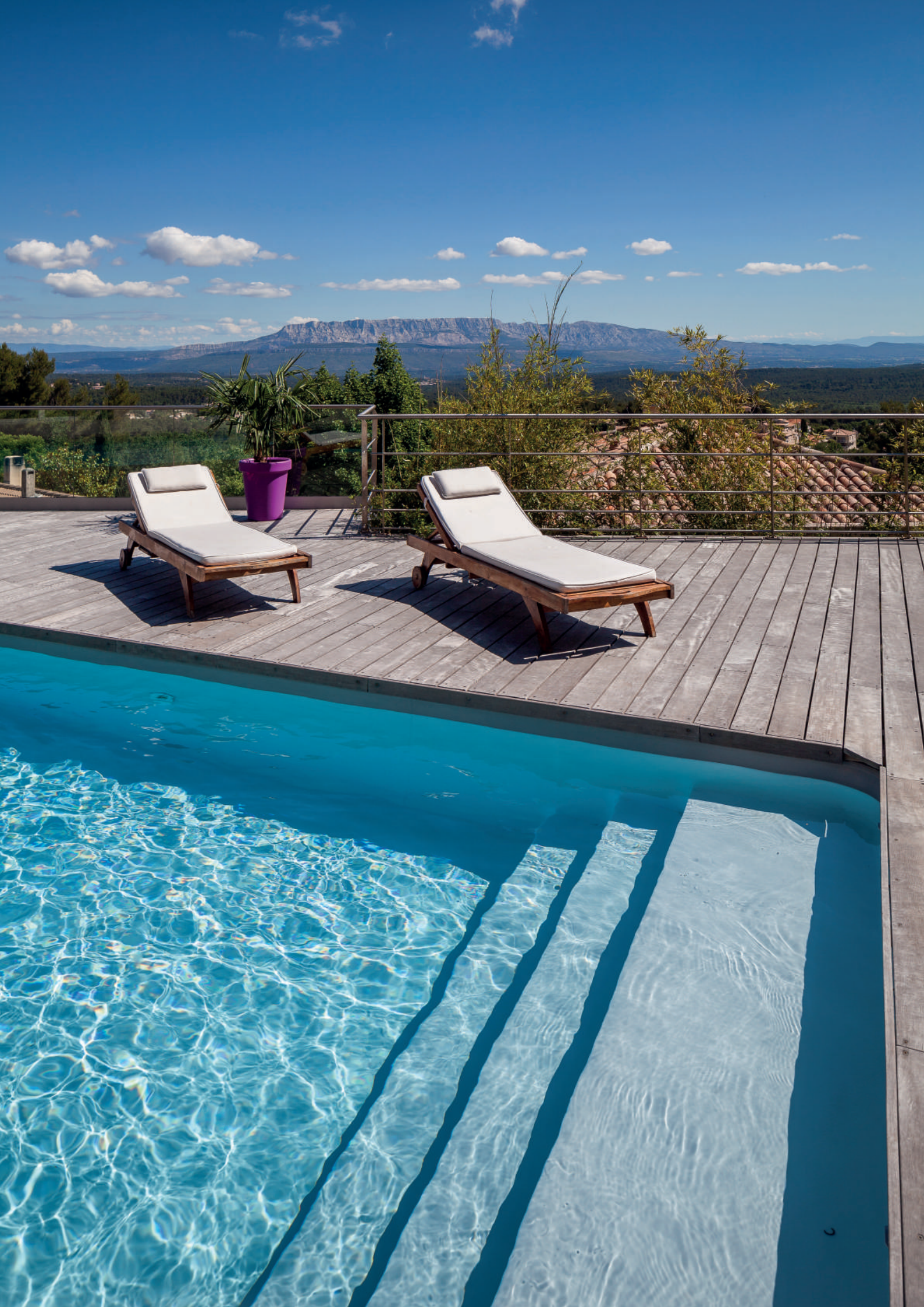

# SOMMAIRE

| I. Interface iMAGI                                   | 5                |
|------------------------------------------------------|------------------|
| II. Mise sous tension du coffret                     | 5                |
| III. Menu principal                                  | 6                |
| I. Ergonomie du menu principal                       | 6                |
| 2. Icône d'action du coffret de pilotage iMAGI       | 6                |
| 3. Menu PI/3                                         | 7                |
| 4 Menu P2/3                                          | 7                |
| 5 Menu P3/3                                          | 7                |
| IV Filtration                                        | <i>i</i><br>8    |
| I Mode manuel                                        | 8                |
| 2 Mode automatique                                   | 8                |
| 3 Mode réglable (paramétrable par l'utilisateur)     | 9                |
| V Chauffage                                          | 10               |
| L Choix du mode de chauffage                         | 10               |
| a Le mode off                                        | 10               |
| a. Le mode baignado                                  | 10               |
| b. Le mode baignade                                  | 10               |
| d La mode auto                                       | 10               |
| 0. Le mode de fenetionnement du chauffage            | 10               |
| 2. Choix du mode de fonctionnement du chaufage       | וו<br>כו         |
| VI. Projecteur Neolight & Accessoire 1, 2, 3, 4      | ۲۱<br>در         |
| 1. Mode manuel                                       | 12               |
| 2. Mode automatique                                  | 12               |
| VII. MAGIsport2 (en option)                          | 12               |
| VIII. Baignade                                       | 13               |
| IX. Remplissage                                      | 13               |
| X. Internet (si activé)                              | 14               |
| XI.Volet (en option)                                 | 14               |
| XII. Hivernage (si activé)                           | 15               |
| XIII. Sonde pH (iMAGI PREMIUM+)                      | 16               |
| I. Sonde pH                                          | 16               |
| 2. Hivernage des sondes pH & Redox (si installées)   | 16               |
| 3. Marche à suivre                                   | 16               |
| XIV. Traitements (iMAGI Sérénité)                    | 17               |
| XV. Les différents traitements                       | 18               |
| I. Sérénité REDOX : Traitement pH et Chlore liquide  | 18               |
| 2. Sérénité SEL :Traitement pH et Electrolyseur      | 20               |
| 3. Sérénité O² :Traitement pH et oxygène actif       | 21               |
| 4. Sérénité pro + :Traitement pH et Chlore liquide   | 23               |
| 5. Interprétation des différents états du traitement | 25               |
| 6. Maintenance des traitements                       | 25               |
| XVI. Système                                         | 26               |
| I. Date                                              | 26               |
| 2. Heure                                             | 26               |
| 3. Menu de réglage écran                             | 27               |
| XVII. Installateur                                   | 27               |
| XVIII. Télécommande easyMAGI                         |                  |
| L Fonctionnalités des différentes touches            | 28               |
| 2 Rangel                                             | 0                |
| 3. Changement de piles                               |                  |
| a Repérage et insertion                              | <u>-</u> /<br>29 |
| h Dépose du couvercle                                | <u>-</u> /<br>29 |
| c. Retrait et remplacement des piles usagées         | ∢∠<br>∩د         |
| XIX Changement piles Coffret Radio iMACI             | טכ<br>וב         |
| XX Problèmes & Solutions                             | וכ<br>רב         |
| Notos                                                | ∠נ<br>ככ         |
| 1 10(23                                              | วว               |

. . . . . . . . . . . . . . .

Cher client,

Vous avez fait confiance à Piscines MAGILINE pour votre piscine iMAGI Premium+ ou Sérénité+ et nous vous en remercions.

Votre piscine iMAGI est équipée en standard du coffret iMAGI qui vous permet de piloter votre piscine du bout des doigts où que vous soyez dans le monde.

Pour que vous puissiez profiter pleinement de tous les avantages offerts par iMAGI, nous vous invitons à découvrir ci-dessous les descriptifs complets de chacune des fonctions.

#### AVERTISSEMENT

Toute modification des valeurs configurées par l'installateur Magiline (valeurs par défaut) de l'appareil peut dans certaines circonstances entraîner des risques pour les personnes. Toute modification doit donc être effectuée par du personnel technique qualifié. La responsabilité revient à l'exploitant de l'installation en cas d'usage non conforme ou de modification des valeurs.

## I. INTERFACE iMAGI

Votre coffret de pilotage iMAGI est équipé d'un écran tactile couleur qui vous permettra d'interagir avec les différents menus.

Pour accéder à un menu de paramétrage, il vous suffit d'appuyer sur l'icône correspondant à la fonction.

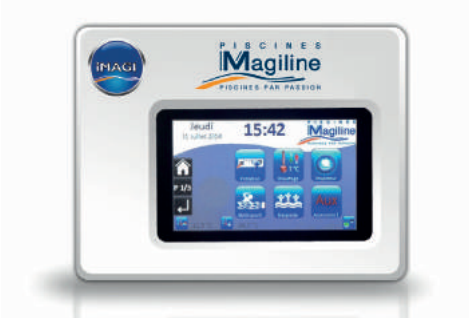

## II. MISE SOUS TENSION DU COFFRET

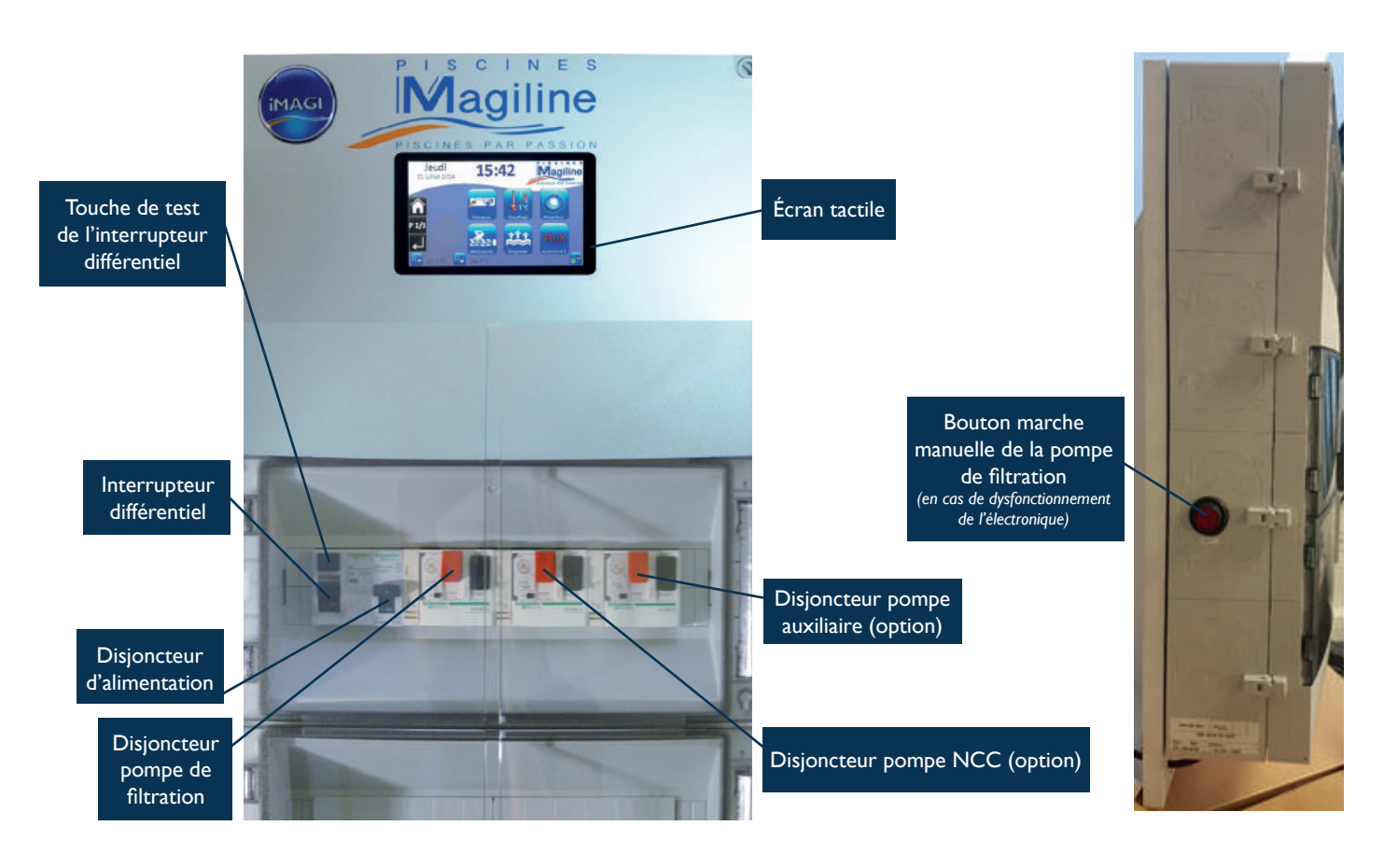

**Pour mettre sous tension** votre coffret de pilotage iMAGI, armez l'interrupteur différentiel et le disjoncteur d'alimentation.

**Pour une parfaite sécurité**, votre coffret de pilotage iMAGI est équipé d'un interrupteur différentiel 30mA qui protégera l'installation.

Il est vivement conseillé de **vérifier** le fonctionnement de cet interrupteur différentiel au moins **une fois à chaque début de saison.** 

Pour cela, il vous suffit d'appuyer sur le touche de test « T ». L'interrupteur différentiel devrait alors s'ouvrir et couper l'alimentation électrique de votre coffret.

. . . . . . . . . . . . . .

## **III. MENU PRINCIPAL**

Le menu principal de l'iMAGI est constitué de 3 pages décrites ci-dessous.

## I. ERGONOMIE DU MENU PRINCIPAL

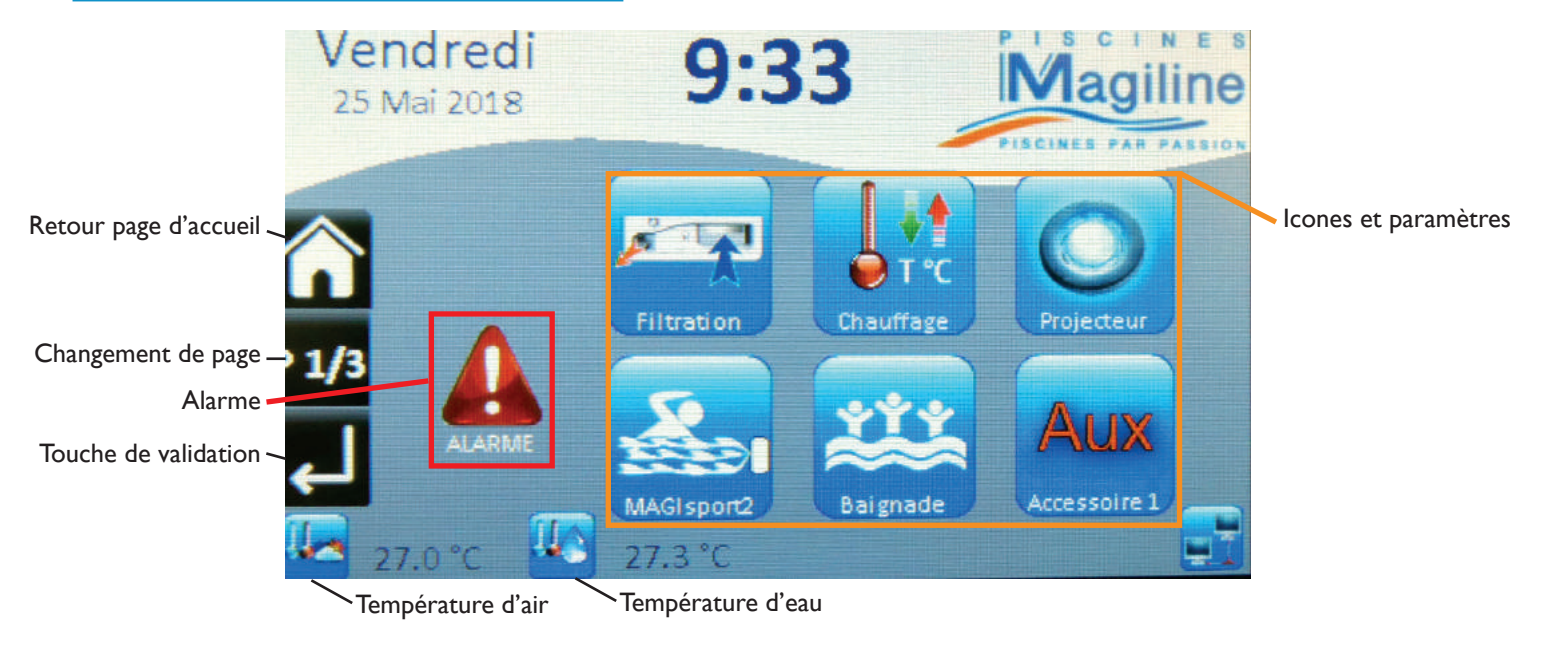

## 2. ICÔNE D'ACTION DU COFFRET DE PILOTAGE iMAGI

Dans tous les menus de votre coffret de pilotage iMAGI, vous retrouverez les 3 touches suivantes :

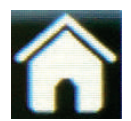

Un appui sur cette touche vous permet de revenir à la page d'accueil

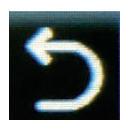

Un appui sur cette touche vous permet d'**annuler les modifications** qui n'ont pas encore été validées et de revenir au menu précédent

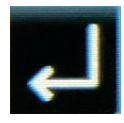

Un appui sur cette touche vous permet de **valider les modifications** effectuées dans un menu et vous ramène au menu de niveau supérieur.

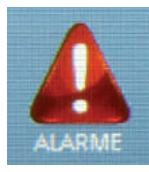

Lorsqu'il y a une ou plusieurs erreurs concernant iMAGI, elle se traduira par l'apparition d'un triangle rouge. Un appui sur cette touche vous permet de pouvoir **connaître la nature de l'erreur**.

Touchez la partie grisée sous l'alarme afin de la réinitialiser.

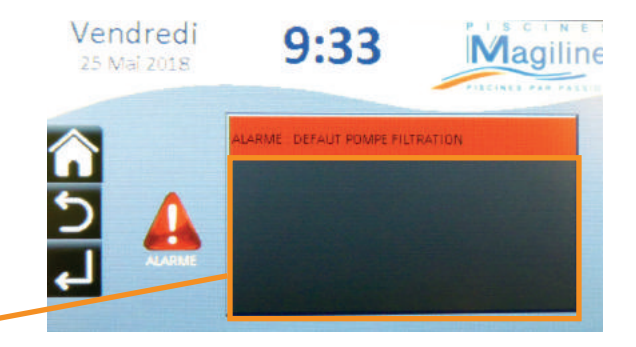

. . . . . . .

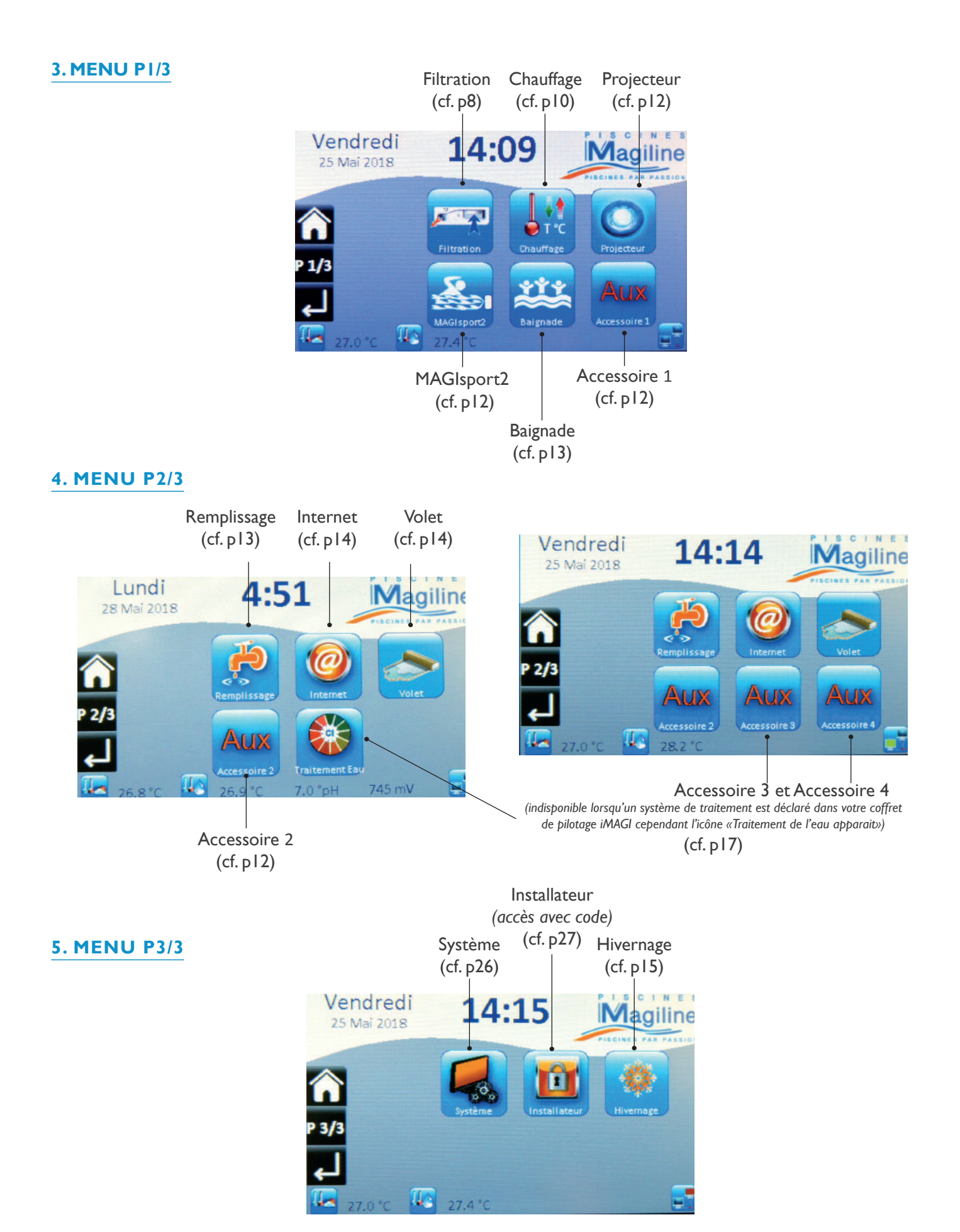

. . . . . . . . . . . . . .

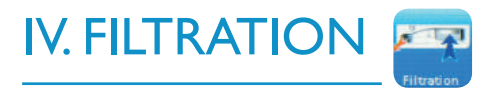

Le menu filtration permet de paramétrer le fonctionnement de votre filtration FX Line.

#### I. MODE MANUEL

Pour activer ce menu, appuyez sur la touche **MANUEL**. Ce menu vous permet de mettre en route ou d'arrêter votre filtration.

- La touche **ON** permet de mettre en marche la filtration
- La touche **OFF** permet d'éteindre la filtration.

En mode manuel la filtration reste activée jusqu'à l'appui sur la touche **OFF** 

#### 2. MODE AUTOMATIQUE

Pour activer ce menu, appuyez sur la touche **AUTO**.

Le mode automatique offre le choix entre deux modes paramétrés en usine (**MODE 1** et **MODE 2**) et un mode paramétrable (**MODE RÉGLABLE**).

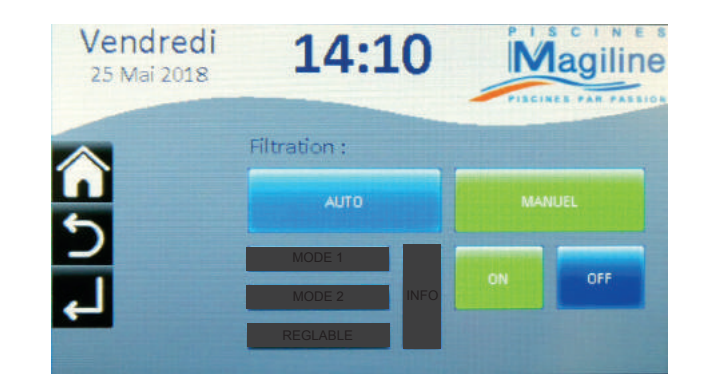

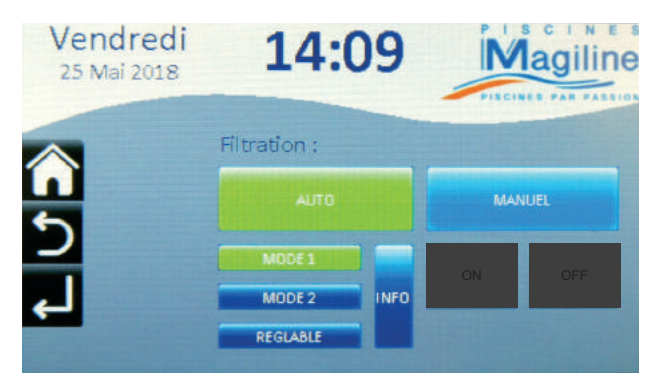

### Les modes automatiques paramétrés en usine (non modifiables)

Lorsque vous êtes en mode automatique, appuyez sur la touche **MODE 1** ou **MODE 2** pour sélectionner un mode paramétré en usine et non modifiable, les deux modes sont identiques en durée de filtration mais à des heures différentes.

Comme les besoins de filtration diffèrent selon la température de l'eau, les modes automatiques 1 et 2 disposent de 2 paramétrages différents selon que la température de l'eau soit supérieure ou inférieure à 24°C. Un appui sur la touche info permet de connaître la configuration du mode activé.

| Paramèt                                                             | re du mode 1                                                         | Paramètre du mode 2                                                   |                                                                    |  |  |  |  |
|---------------------------------------------------------------------|----------------------------------------------------------------------|-----------------------------------------------------------------------|--------------------------------------------------------------------|--|--|--|--|
| Température de l                                                    | 'eau inférieure à 24 °C                                              | Température de l'eau inférieure à 24 °C                               |                                                                    |  |  |  |  |
| Premier cycle de filtration<br>Début : 9H00<br>Fin : I 2H00<br>→ 3h | Deuxième cycle de filtration<br>Début : 14H30<br>Fin : 17H30<br>     | Premier cycle de filtration<br>Début : 10H00<br>Fin : 13H30<br>→ 3h30 | Deuxième cycle de filtration<br>Début : 14H30<br>Fin : 17H00<br>   |  |  |  |  |
| Température de l'                                                   | eau supérieure à 24 °C                                               | Température de l'eau supérieure à 24 °C                               |                                                                    |  |  |  |  |
| Premier cycle de filtration<br>Début : 9H00<br>Fin : 12H00<br>→ 3h  | Deuxième cycle de filtration<br>Début : 14H30<br>Fin : 18H30<br>→ 4h | Premier cycle de filtration<br>Début : 10H00<br>Fin : 13H00<br>→ 3h   | Deuxième cycle de filtration<br>Début : 14H30<br>Fin : 19H30<br>5h |  |  |  |  |
| Та                                                                  | otal : 7h                                                            | Το                                                                    | otal : 8h                                                          |  |  |  |  |

### 3. MODE RÉGLABLE (paramétrable par l'utilisateur)

Lorsque vous êtes en mode automatique, appuyez sur la touche **RÉGLAGE** pour sélectionner ce mode et en appuyant sur INFO vous pouvez avoir accès aux paramètres.

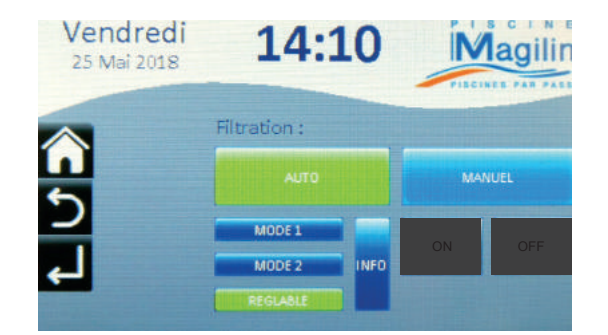

Le mode réglable dispose également de la possibilité d'avoir 2 paramétrages différents selon la température de l'eau pour s'adapter aux besoins de filtration de votre piscine. Dans ce mode, la température de l'eau peut être définie par l'utilisateur.

Vendredi

25 Mai 2018

## Étape 1

Réglez la température de consigne qui permettra la bascule entre les 2 calendriers horaires en appuyant sur les touches "**+**" ou "**-**".

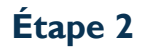

Choisissez le calendrier horaire en fonction de la température de consigne en appuyant sur la touche supérieure. Réglez les plages horaires en fonction de la température de l'eau

## Étape 3

Ajustez les périodes de filtration en appuyant sur la touche 🚰 puis en sélectionnant les heures et les minutes de chaque début et fin de période.

Il est préférable que les deux périodes horaires soient réglées à la même heure de début pour le matin.

Consigne :

24,0 "

Après avoir défini l'heure exacte, appuyez sur la touche de validation 🎜 pour valider votre choix ou sur la touche d'annulation D pour annuler et revenir au menu précédent.

|              | Début :       | 09:30          |              |
|--------------|---------------|----------------|--------------|
| 6            | Début Pause : | 12:00          | 3-4          |
| 2            | Fin Pause :   | 14:30          | 34           |
| ـــ          | Fin:          | 17:00          | <u>&gt;~</u> |
| <            | Consigne :    | 24,0 °C        | + -          |
|              |               |                |              |
| Vendredi     | 14.1          | 10 in          | Aggilir      |
| 25 Mai 2018  |               |                | Tayıllı      |
|              | -             |                | -            |
| $\land$      | Dábut         | Temp < 24,0 °C |              |
|              | Début Pause : | 12:00          |              |
| C            | Fin Pause :   | 14:30          | -            |
| . 1          | Fin :         | 17:00          | -            |
| -            | Consignat     | 24.0.10        | + -          |
|              | CousiBue .    | 24,0 0         |              |
| Vondradi     |               |                | ISCIN        |
| 25 Mai 2018  | 14:1          |                | Agilin       |
| 20 (10) 2010 |               | P11            |              |
| A            |               | Temp < 24,0 °C | $\cap$       |
|              | Début :       | 09:30          | 20           |
| 5            | Début Pause : | 12:00          | 200          |
|              | Fin Pause :   | 14:30          | 2            |

14:10

lagiline

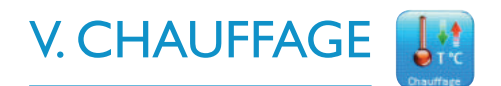

Ce menu vous permet de définir la température de l'eau de votre piscine afin que celle-ci soit gérée par votre coffret de pilotage iMAGI. Ce coffret vous permet de choisir entre plusieurs modes de configuration. Pour cela, appuyez plusieurs fois sur la touche située à côté de l'indication « **Fonctionnement chauffage** » :

| Vendredi<br>25 Mai 2018 | 14:1             | .3  | M            | agiline |
|-------------------------|------------------|-----|--------------|---------|
|                         | Fonct, Chauffage | :   | BAIGNADE     |         |
| 5                       | Baignade :       | ÷   | 26,0 °C      | -       |
| L                       | ECO :            | ÷   | 22,0 °C      | -       |
|                         | Horaires Chauffa | ge: | - Filtration |         |

### I. CHOIX DU MODE DE CHAUFFAGE

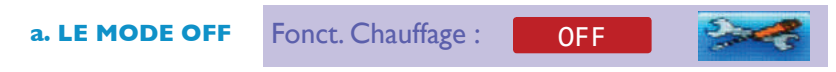

Si vous avez choisi le mode **OFF** : vous ne chauffez pas votre piscine. A utiliser quand le mode hivernage est actif.

**b. LE MODE BAIGNADE** Fonct. Chauffage : **BAIGNADE** 

Si vous avez choisi le mode baignade, vous devez définir la température de l'eau désirée :

#### Température baignade : + 26,0°C -

- Un appui sur la touche + permet d'augmenter la température de baignade
- Un appui sur la touche permet de **diminuer** la température de baignade

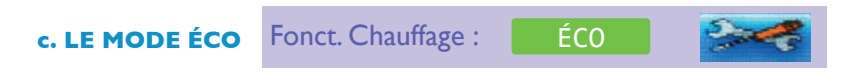

Si vous avez choisi le mode éco, vous définissez une température inférieure à la température de baignade lorsque vous n'utilisez pas votre piscine. Ce mode vous permet de réaliser des économies en limitant la consommation d'énergie de chauffage.

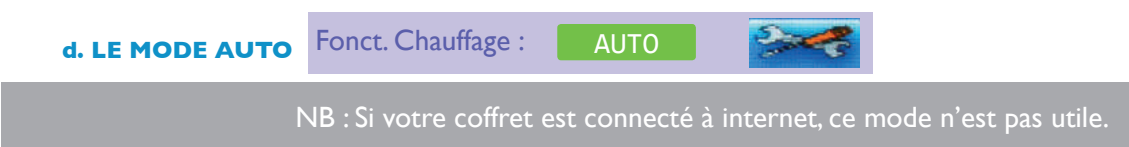

Si vous avez choisi le mode auto, votre système de chauffage passera automatiquement en mode Éco pendant les périodes programmées à l'avance. Pour programmer des horaires il faut appuyer sur la touche afin de sélectionner la ou les périodes que vous pouvez modifier.

| Vendredi<br>25 Mai 2018 | 14:1             | 13    | M            | agiline |
|-------------------------|------------------|-------|--------------|---------|
|                         | Fonct, Chauffage | :     | AUTO         |         |
| 5                       | Baignade :       | ÷     | 26,0 °C      | -       |
| 4                       | ECO :            | ÷     | 22,0 °C      | -       |
|                         | Horaires Chauffa | ige : | - Filtration | -       |

| Vendredi<br>25 Mai 2018 | 14:                          | 13                      | Magiline    |
|-------------------------|------------------------------|-------------------------|-------------|
|                         | Périodes de foi<br>PERIODE 1 | PERIODE 2               | en mode ECO |
| С<br>Ц                  | Du :<br>Au :                 | 1 Janvier<br>28 Fevrier | <b>**</b>   |

- Sélectionnez la période que vous souhaitez paramétrer
- Sélectionnez la date de début de la période en appuyant sur la touche
   Du : Jours Mois et valider par la touche validation
- Sélectionnez la date de fin de la période en appuyant sur la touche
   Au : Jours Mois et valider par la touche validation

La valeur par défaut est du ler janvier au 28 février

- Sélectionnez ensuite si la période est active ou inactive
- Appuyez ensuite sur la touche de validation Dour valider votre paramétrage et revenir au menu précédent qui vous permettra de choisir les températures de consigne du mode AUTO en complément du mode baignade.

#### 2. CHOIX DU MODE DE FONCTIONNEMENT DU CHAUFFAGE

Il y a deux alternatives vis-à-vis du fonctionnement du chauffage selon le choix du mode de chauffage :

- Mode filtration Horaires Chauffage : FILTRATION
   La priorité au chauffage n'est pas active et le chauffage ne fonctionne que pendant les heures de filtration.
- Mode réglable : Horaires Chauffage : RÉGLABLE

Ce mode rend la priorité au chauffage active et permet à l'utilisateur de régler les horaires de fonctionnement du chauffage.

Si les horaires réglés dans ce mode sont plus importants que ceux réglés dans le menu de filtration, ce mode va maintenir la pompe de filtration et le chauffage en service tant que la consigne de température d'eau n'est pas atteinte et tout arrêter à l'horaire de fin réglé dans le menu réglable du chauffage.

Il est possible que ce mode déclenche la pompe de filtration 4 minutes toutes les heures pour contrôler la température du bassin et s'arrêtera aux heures réglées au delà des heures de filtration

. . . . . . . . . . . .

## VI. PROJECTEUR NEOLIGHT & ACCESSOIRE 1, 2, 3, 4 💽

Le menu projecteur vous permet de gérer le fonctionnement du ou des projecteurs de votre piscine sur deux périodes et d'occulter certains jours de la semaine. Les menus accessoires sont identiques et vous permettent de paramétrer le fonctionnement de vos accessoires. 230V consommant jusqu'à **4 ampères maximum**.

Si un traitement est utilisé, les accessoires 3&4 ne seront pas présents

#### I. MODE MANUEL

Ce menu vous permet d'activer ou de désactiver votre ou vos projecteurs (ou accessoires) hors du mode automatique.

Pour activer ce menu, appuyez sur la touche MANUEL :

• La **touche ON** permet de mettre en marche votre ou vos projecteur(s) (ou accessoires)

• La **touche OFF** permet d'éteindre votre ou vos projecteur(s) (ou accessoires)

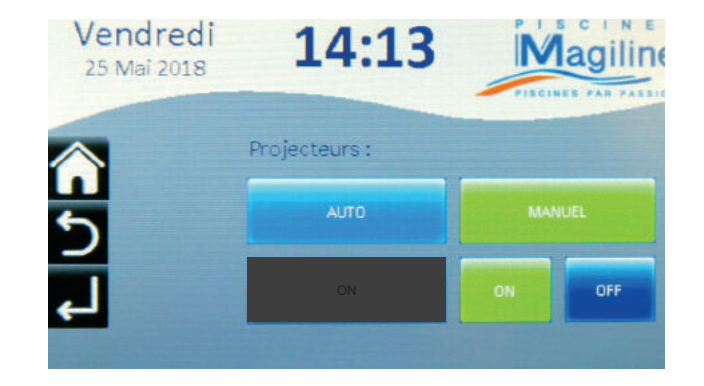

En mode manuel votre ou vos projecteur(s) reste(nt) allumé(s) jusqu'à l'appui sur la touche OFF

## 2. MODE AUTOMATIQUE

Le mode automatique vous permet de gérer automatiquement l'état de votre ou de vos projecteur(s) (ou accessoires).

Pour activer ce menu, appuyez sur la touche AUTO.

Pour modifier les paramètres de fonctionnement automatique de votre ou de vos projecteur(s), appuyez sur la touche **RÉGLAGES** puis modifiez les différents paramètres à votre guise.

| Vendredi<br>25 Mai 2018 | 14:13         | N   | agiline |
|-------------------------|---------------|-----|---------|
|                         | Projecteurs : |     |         |
| 5                       | AUTO          | MAI | NUEL    |
| با                      | REGLAGES      | ON  | OFF     |

Après avoir effectué des modifications dans ce menu appuyez sur la touche de validation Pour valider votre choix ou sur la touche d'annulation pour annuler et revenir au menu précédent.

## VII. MAGIsport2 (en option) 🎎

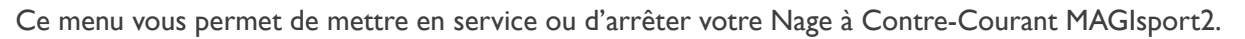

Après un appui sur la touche **ON**, votre Nage à Contre-Courant MAGIsport2 restera en service jusqu'à la fin du délai de 20 min ou jusqu'à l'appui sur la touche **OFF**.

# VIII. BAIGNADE

Pour vous permettre de conserver une parfaite qualité d'eau, même en cas de forte fréquentation de votre bassin, Piscines MAGILINE a intégré à votre coffret de pilotage iMAGI un mode Baignade temporisé.

Le mode baignade vous permet d'activer facilement votre filtration et votre traitement automatique (si installé) durant une période de 2H quand la filtration est en pause pour traiter et filtrer votre eau lorsque des baigneurs profitent de votre piscine.

La touche **ON** permet d'activer le mode baignade pour 2H La touche **OFF** permet de désactiver le mode baignade

Si vous écourtez le mode Baignade avec la touche **OFF** la filtration et votre traitement automatique (si installé) s'arrêteront et reprendront leurs cycle de fonctionnement normal.

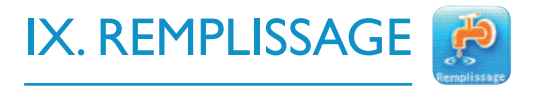

Ce menu vous permet d'activer ou de désactiver votre système de remplissage de votre piscine.

Le système de remplissage de votre piscine dispose d'une sécurité paramétrable. Votre coffret de pilotage iMAGI arrêtera automatiquement le remplissage de votre piscine si son temps de fonctionnement est supérieur au temps de sécurité (maximum 4H).

Après avoir effectué des modifications dans ce menu, appuyez sur la touche de validation pour valider votre choix ou sur la touche d'annulation pour annuler et revenir au menu précédent.

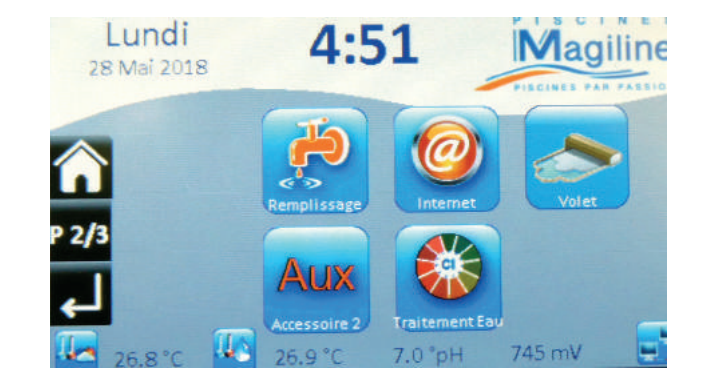

Automatique :

Désactivé

Le remplissage ne fera le complément en eau du bassin uniquement pendant les périodes d'arrêt de la filtration

| Vendredi<br>25 Mai 2018 | 14:14               | Magiline  | Vendredi<br>25 Mai 2018 | 14:14             |
|-------------------------|---------------------|-----------|-------------------------|-------------------|
|                         | Remplissage Automat | ique :    |                         | Remplissage Autom |
| 5                       | AUTO                | Désactivé | 5                       | AUTO              |
| _<br>ل                  | SECURITE : 2 H 00   |           | ے<br>لے                 | SÉCURITÉ : 2 H 00 |
|                         |                     |           | and the second second   |                   |

. . . . . . . . . . . . .

## X. INTERNET (si activé) 🙆

Ce menu vous permet de connaitre les paramètres de connectivité de votre coffret de pilotage iMAGI pour que votre installeur Piscines MAGILINE puisse créer votre espace client sur <u>www.imagi.fr</u>.

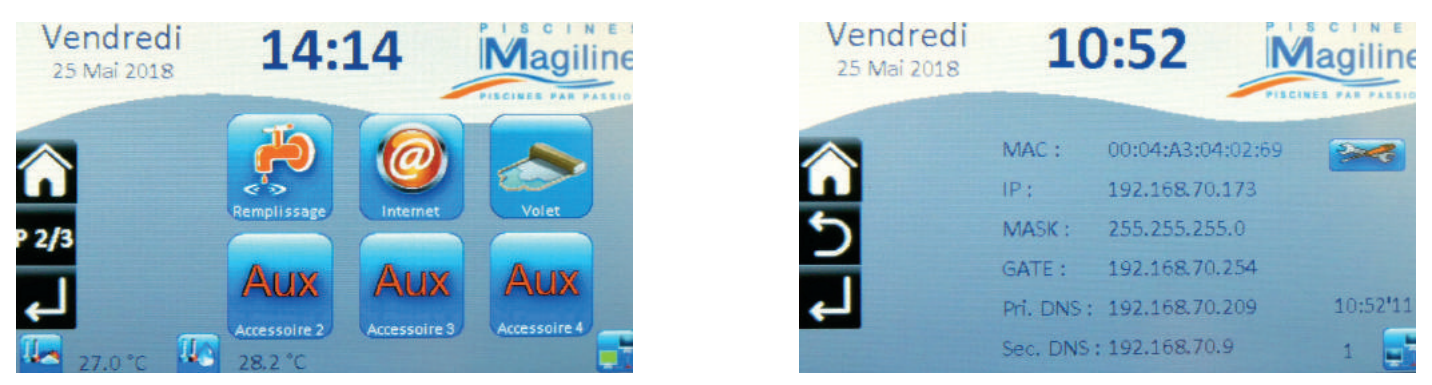

Quand la connexion est active et fonctionne, les deux petits écrans en bas à droite clignotent en alternance en vert et en rouge, et un décompte se fait de 0 à 5

Si une croix rouge est présente entre les deux écrans, la connexion internet ne fonctionne pas.

## XI.VOLET (en option) 💽

Ce menu vous permet de vérifier l'état de votre volet de sécurité MAGIguard. L'état d'ouverture ou de fermeture de votre volet permet également au système iMAGI de piloter la production de votre électrolyseur si celui-ci dispose d'un mode LOW qui diminue de 50% la production de chlore. Ce système permet d'éviter toute dégradation de votre piscine liée à une sur chloration lorsque le volet est fermé.

La norme de sécurité piscine NF P90-308 impose d'être présent physiquement pendant toute la durée de la manœuvre du dispositif et de contrôler l'absence de baigneur ou de corps étranger dans le bassin avant et pendant la manœuvre.

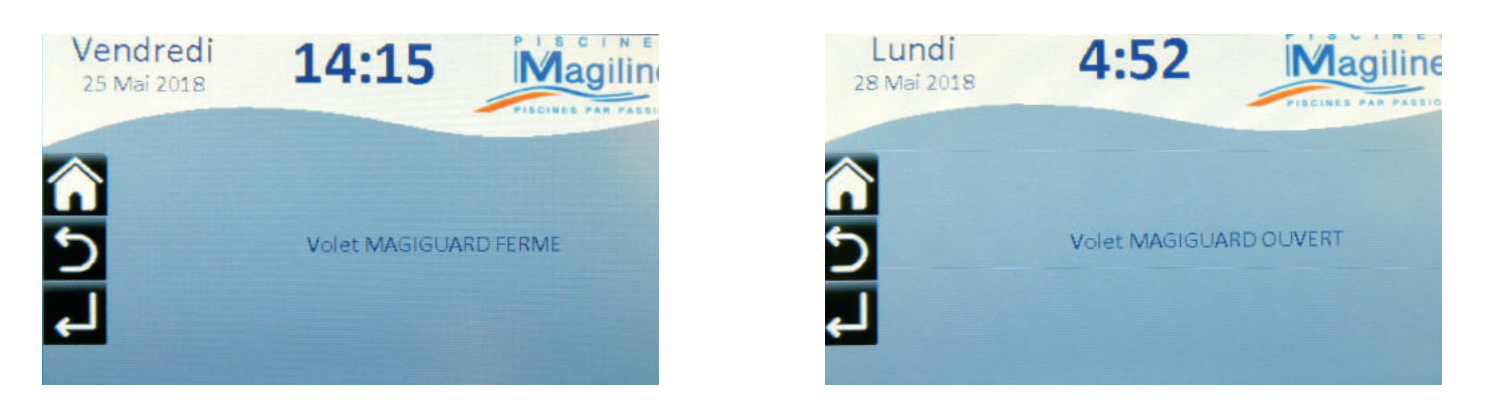

## XII. HIVERNAGE (si activé)

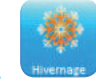

L'icône Hivernage est visible uniquement s'il est activé par votre installateur.

Si l'hivernage est actif pensez à mettre dans le menu chauffage la fonction chauffage sur OFF.

| 14:16           | Magiline<br>FISCINES FAR PASSION           |
|-----------------|--------------------------------------------|
| Hivernage :     |                                            |
| HIVERNAGE ACTIF | HIVERNAGE PASSIF                           |
| REGLAGES        |                                            |
|                 | Hivernage :<br>HIVERNAGE ACTIF<br>REGLAGES |

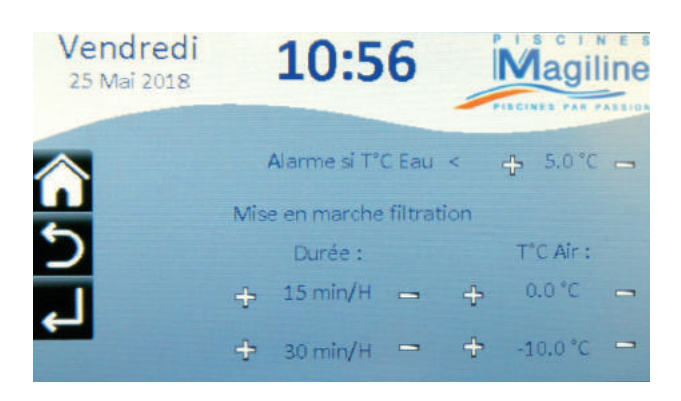

Par défaut, si la **température d'air** descend sous la consigne de 0°, la pompe tournera 15 minutes toutes les heures. Si la **température d'air** descend sous -10°, la pompe tournera 30 minutes toutes les heures.

L'alarme de température d'eau n'est qu'une alerte et n'a aucune action sur la pompe.

## Modification des paramètres par défaut

Vous pouvez modifier les valeurs en appuyant sur la touche RÉGLAGES.

Alarme si T°C Eau < : + 5,0°C -

- Un appui sur la touche + permet d'augmenter le point de consigne
- Un appui sur la touche permet de diminuer le point de consigne

Mise en marche de la pompe de filtration : Températures et temps paramétrables par l'utilisateur

Le temps de filtration minimum est borné à 10 minutes pour 0°C.

Le temps de filtration minimum est borné à 20 minutes pour -10°C.

## XIII. SONDE pH (iMAGI PREMIUM+)

Le paramétrage d'une sonde pH en lecture seule est disponible page 3 de l'écran tactile Cette sonde ne permet pas de traiter en automatique le pH de votre piscine.

### I. SONDE pH

Ce menu vous permet d'étalonner la sonde pH (lecture du pH)

Pour réaliser cet étalonnage vous avez besoin :

- D'eau distillée
- De la Solution pH7 et pH4 en cours de validité (date en bas à gauche de l'étiquette du flacon)

Pour étalonner votre sonde, appuyez sur la touche ÉTALONNAGE SONDE puis suivez les instructions qui s'affichent à l'écran.

| Vendredi<br>25 Mai 2018 | 9:37                           | Magiline                                     | Vendredi<br>25 Mai 2018 | 9:37                                         | Magiline                |  |  |  |
|-------------------------|--------------------------------|----------------------------------------------|-------------------------|----------------------------------------------|-------------------------|--|--|--|
| (A)                     | Niveau PH :<br>Type de sonde : | 7,0 °pH<br>Sonde Directe<br>Etaionnage sonde |                         | Etalonnage de la sonde PH<br>Etes vous sûr ? |                         |  |  |  |
| 4                       |                                |                                              | <mark>ا</mark> ا        | au                                           | CELINITY NON CONTRACTOR |  |  |  |

### 2. HIVERNAGE DES SONDES pH & REDOX (si installées)

Dans le cas d'un **hivernage actif** de vote piscine, vous pouvez laisser vos sondes installées sur la boucle hydraulique située dans votre local technique, à l'abri du gel.

Dans le cas d'un **hivernage passif**, vous devez retirer vos sondes de la boucle hydraulique, après avoir totalement vidangé vos tuyaux.Vos sondes doivent être préparées pour l'hivernage.

## 3. MARCHE À SUIVRE

Au moment de l'hivernage de votre piscine, il faut nettoyer la sonde :

- Tremper la sonde durant 1 h dans l'acide chlorhydrique à 10% (Commerce) ----- effet détartrant
- Bien rincer la sonde à l'eau claire, c'est important
- Tremper la sonde dans de l'eau de Javel à 2.6% (commerce) pendant 1h ---- élimine les matières organiques
- Bien rincer la sonde à l'eau claire
- La stocker dans son étui, avec du Chlorure de potassium saturé (KCL).
   Quelques ml suffisent (Pharmacie) → Régénère votre sonde

## XIV.TRAITEMENTS (iMAGI Sérénité)

iMAGI Sérénité est un système de traitement automatisé qui devra être installé et réglé par votre distributeur. Les seuls paramètres ajustables par vos soins sur les conseils avisés de votre distributeur sont les consignes de traitement pH et Chlore, accessibles par l'icône traitement en page 2.

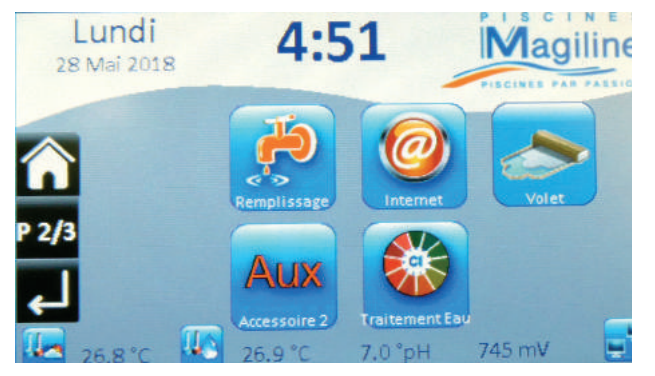

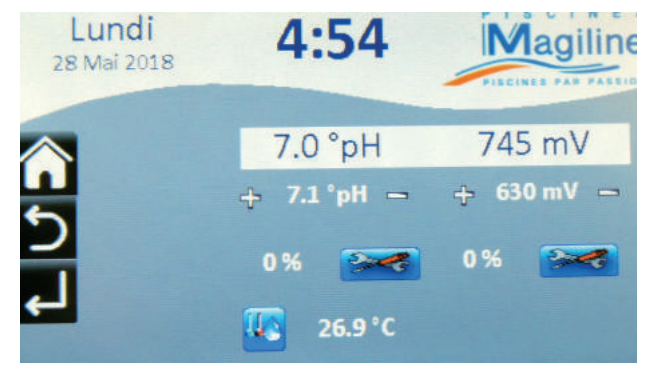

- Le réglage de la consigne de pH à gauche doit être réglé par les touches + ou -
- Le réglage de la consigne de Chlore en ppm à droite doit être réglé par les touches + ou -

### Mise en service des traitements

Pour mettre en service les traitements (pH et Chlore) vous devez appuyer sur la touche réglage 💒 de chaque traitement et appuyer sur traitement **OFF** pour activer le traitement.

## Si la touche est sur traitement **ON** en vert le traitement est actif Vendredi 9:43 lagiline 25 Mai 2018 **Réglages Traitement PH** Etalonnage sond Mode Expert

Chaque bidon est équipé d'une canne de niveau qui doit être réglée à environ 10 cm au-dessus du fond du bidon afin de prévenir l'utilisateur du niveau bas de produit réactif.

## (Cf. tableau page 25)

## Information : Mangue d'eau traitement

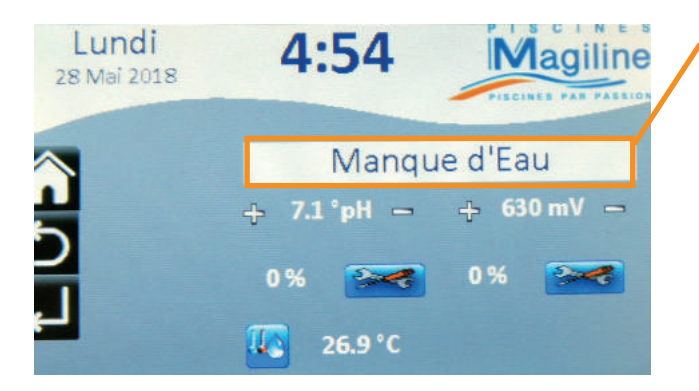

Si vous voyez cette information c'est qu'il manque du débit d'eau dans la chambre d'analyse.

Les causes possibles sont :

- L'arrêt de la pompe de filtration
- · Le mauvais réglage du flotteur de la chambre d'analyse
- Le mauvais réglage du by-pass
- Cartouche colmatée
- Crépine d'aspiration bouchée

## XV. LES DIFFÉRENTS TRAITEMENTS

La liste des traitements est la suivante :

- SÉRÉNITÉ REDOX
- SÉRÉNITÉ SEL
- SÉRÉNITÉ O2
- SÉRÉNITÉ PRO +
- PREMIUM +

## I. SÉRÉNITÉ REDOX : TRAITEMENT PH ET CHLORE LIQUIDE

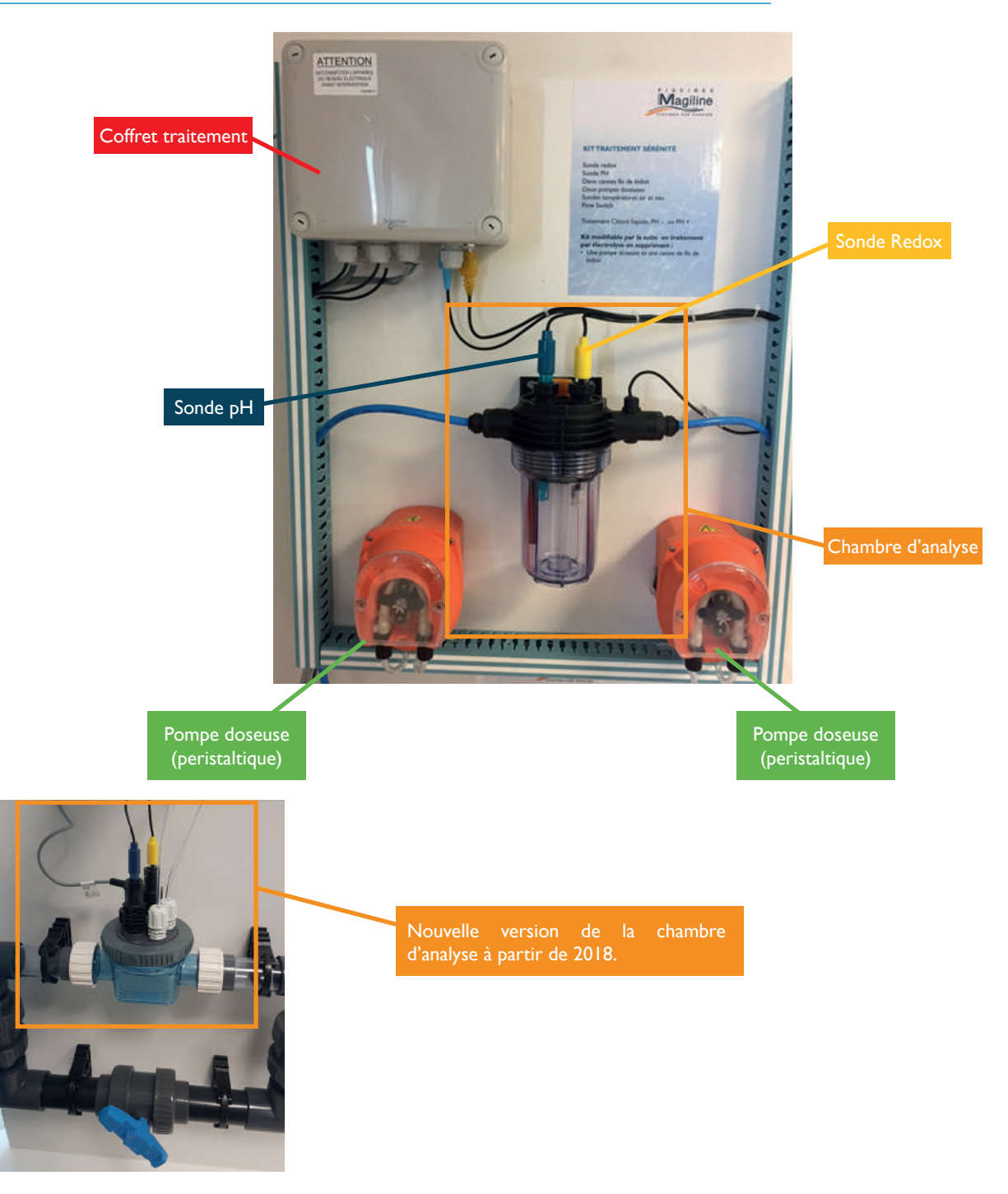

### Réglages possibles pour un traitement Sérénité REDOX

- Allez à la page 2
- Entrez dans TRAITEMENT EAU

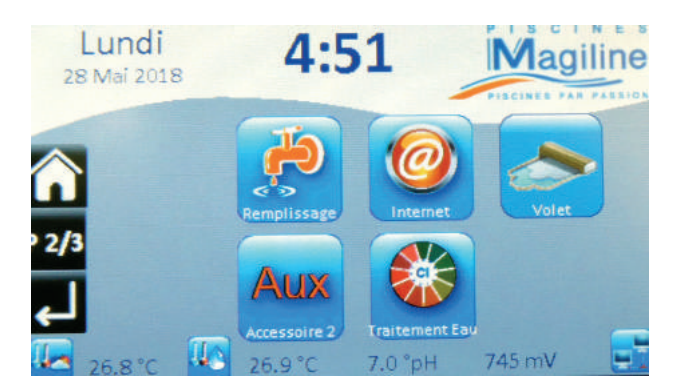

• Appuyez sur 💒 de gauche pour régler le traitement pH

• Appuyez sur **et al de droite** pour régler le traitement Chlore

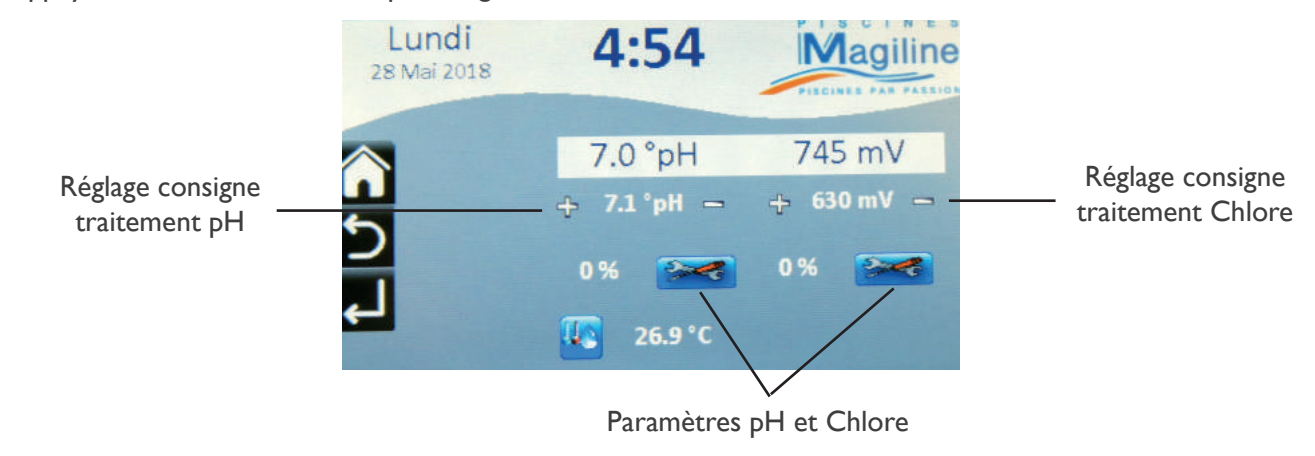

• Il faut que les traitements soient en mode **ON** pour que l'ensemble fonctionne (mais le tout est déjà réglé en usine)

• Pour l'étalonnage des sondes — aller dans ÉTALONNAGE SONDE et suivre les étapes demandées.

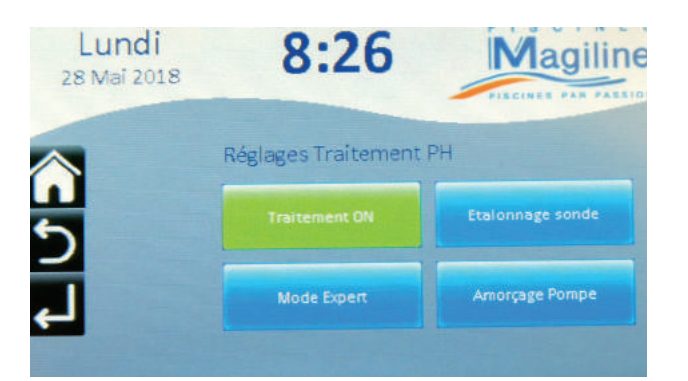

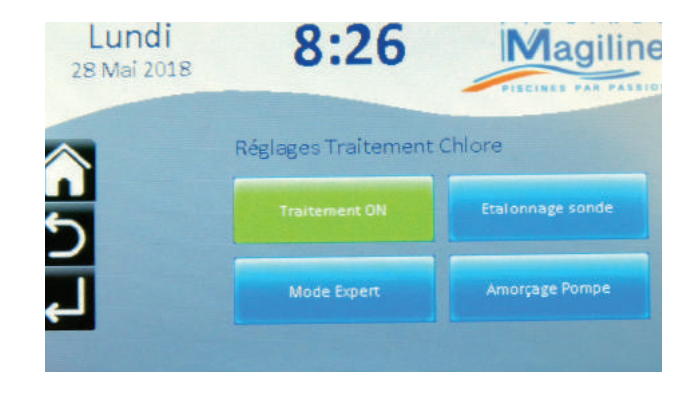

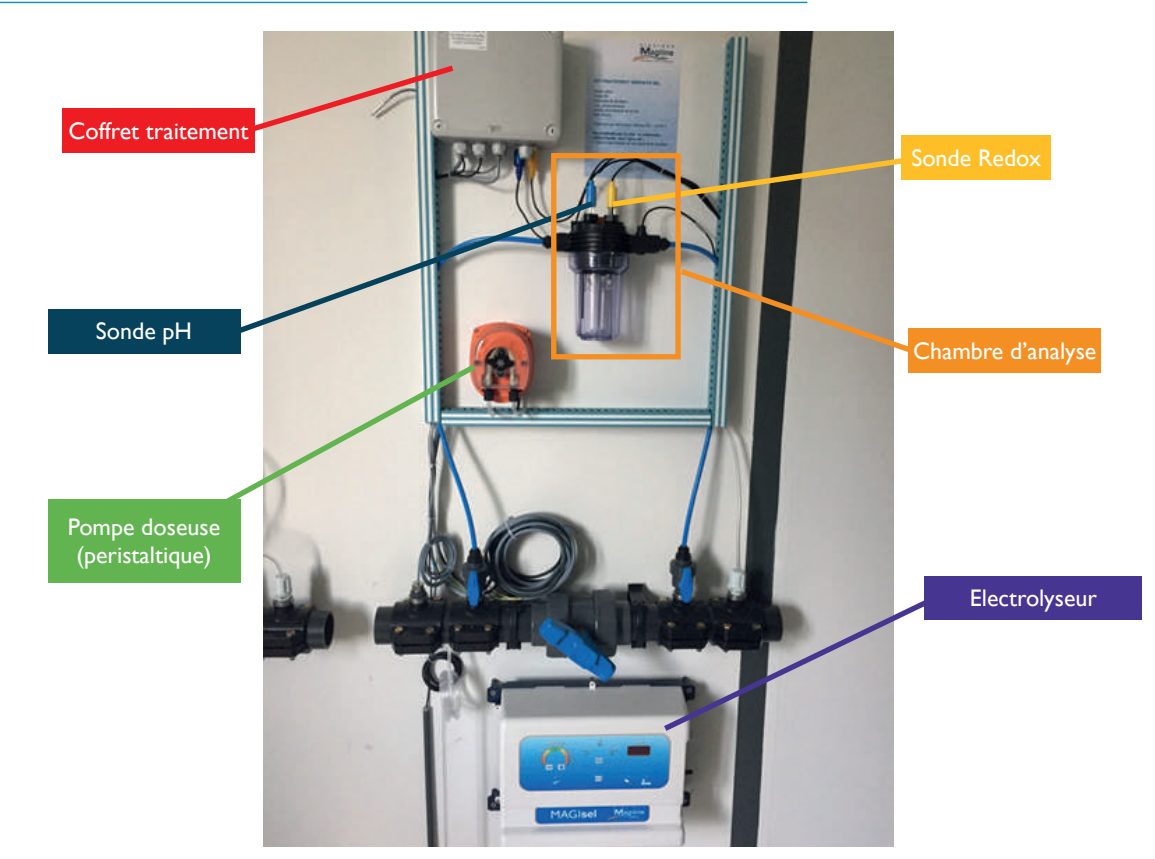

## 2. SÉRÉNITÉ SEL : TRAITEMENT PH ET ELECTROLYSEUR

Les réglages possibles pour un traitement Sérénité SEL sont les mêmes que pour le traitement Sérénité REDOX.

### 3. SÉRÉNITÉ O<sup>2</sup> : TRAITEMENT PH ET OXYGÈNE ACTIF

En ce qui concerne le traitement Sérénité O<sup>2</sup>, nous aurons la même disposition que pour le traitement Sérénité REDOX, avec le coffret traitement et la chambre d'analyse ainsi que les pompes doseuses. La seule différence est qu'il y a uniquement la sonde pH sur la chambre d'analyse.

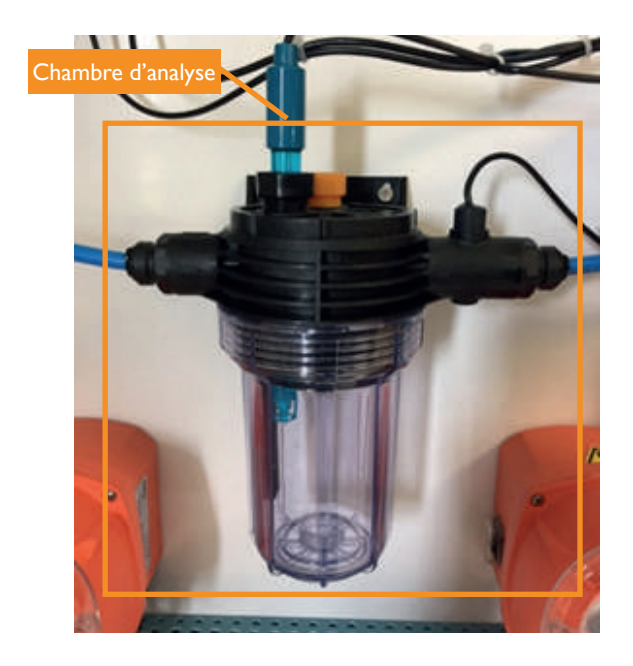

Voici le kit traitement O<sup>2</sup> qui est à ajouter :

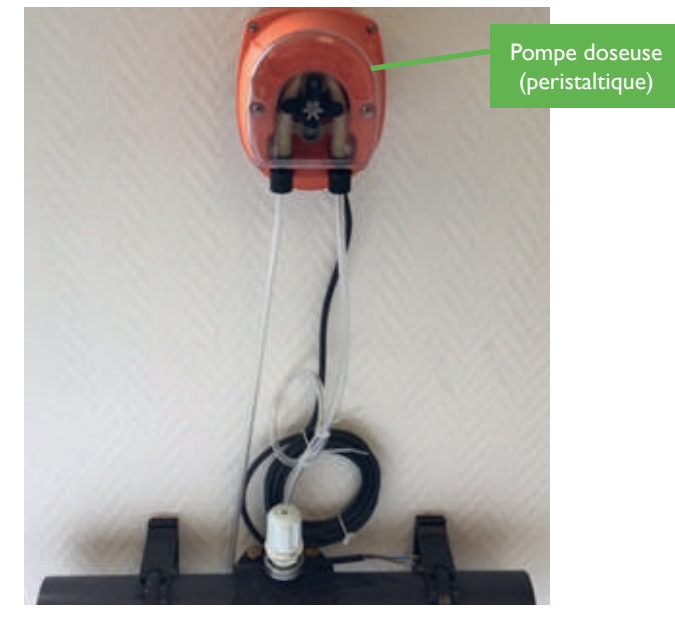

Réglage consigne traitement pH

Réglage consigne traitement Oxygène actif

- Appuyez sur **et al gauche** pour régler le traitement pH
- Appuyez sur **Constant de droite** pour régler le traitement Oxygène actif

ÉTALONNAGE SONDE et suivre les étapes demandées.

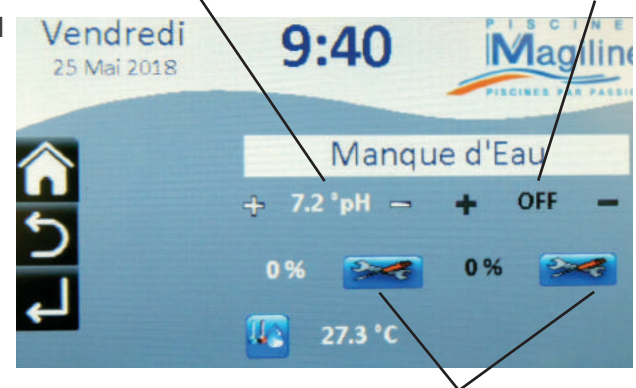

Paramètre pH et Oxygène actif

• Traitement **ON** pour que l'ensemble fonctionne

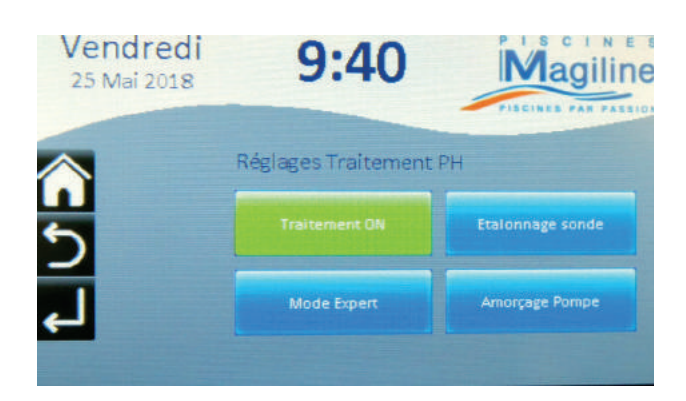

## Notice utilisateur

. . . . . . . . . . . . . . . .

Pour modifier l'injection de produit O2, la consigne d'injection de produit O2 doit être réglée par les touches
+ ou –

Pour modifier l'injection de produit O2 utiliser le tableau page suivante

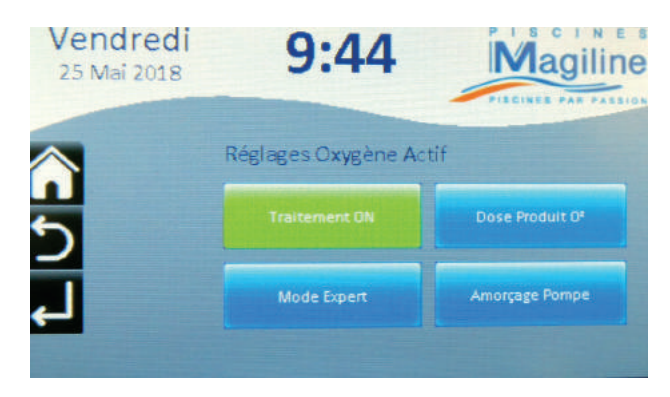

• Pour l'étalonnage des sondes — aller dans ÉTALONNAGE SONDE et suivre les étapes demandées.

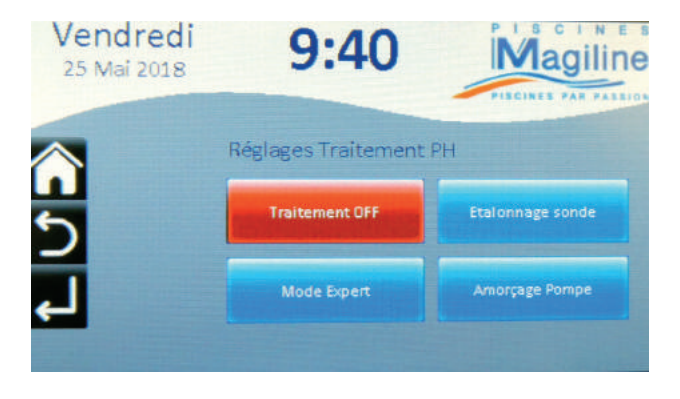

|          |                    |      |      |     |      |     |     |     | DL  | JRÉ | E DI | E FII | LTR/ | ATIC | <b>DN</b> | PAR | JO  | JR  |              |              |     |     |     |     |     |
|----------|--------------------|------|------|-----|------|-----|-----|-----|-----|-----|------|-------|------|------|-----------|-----|-----|-----|--------------|--------------|-----|-----|-----|-----|-----|
|          |                    | ١h   | 2h   | 3h  | 4h   | 5h  | 6h  | 7h  | 8h  | 9h  | l Oh | l I h | l 2h | I3h  | l4h       | I5h | l6h | l7h | <b>I 8</b> h | <b>I 9</b> h | 20h | 21h | 22h | 23h | 24h |
|          | 5 m <sup>3</sup>   | 86   | 43   | 29  | 22   | 17  | 14  | 12  |     | 10  | 9    | 8     | 7    | 7    | 6         | 6   | 5   | 5   | 5            | 5            | 4   | 4   | 4   | 4   | 4   |
|          | 10 m <sup>3</sup>  | 172  | 86   | 57  | 43   | 34  | 29  | 25  | 21  | 19  | 17   | 16    | 14   | 13   | 12        | П   | 11  | 10  | 10           | 9            | 9   | 8   | 8   | 7   | 7   |
|          | 20 m <sup>3</sup>  | 343  | 171  | 114 | 86   | 69  | 57  | 49  | 43  | 38  | 34   | 31    | 29   | 26   | 24        | 23  | 21  | 20  | 19           | 18           | 17  | 16  | 16  | 15  | 14  |
| <u>ک</u> | 30 m <sup>3</sup>  | 514  | 257  | 171 | 129  | 103 | 86  | 73  | 64  | 57  | 51   | 47    | 43   | 40   | 37        | 34  | 32  | 30  | 29           | 27           | 26  | 24  | 23  | 22  | 21  |
| Ζ        | 40 m <sup>3</sup>  | 686  | 343  | 229 | 171  | 137 | 114 | 98  | 86  | 76  | 69   | 62    | 57   | 53   | 49        | 46  | 43  | 40  | 38           | 36           | 34  | 33  | 31  | 30  | 29  |
| เร       | 50 m <sup>3</sup>  | 857  | 428  | 286 | 214  | 171 | 143 | 122 | 107 | 95  | 86   | 78    | 71   | 66   | 61        | 57  | 54  | 50  | 48           | 45           | 43  | 41  | 39  | 37  | 36  |
| Ž        | 60 m <sup>3</sup>  | 1028 | 514  | 343 | 257  | 206 | 171 | 147 | 129 | 114 | 103  | 93    | 86   | 79   | 73        | 69  | 64  | 60  | 57           | 54           | 51  | 49  | 47  | 45  | 43  |
|          | 70 m <sup>3</sup>  | 1199 | 600  | 400 | 300  | 240 | 200 | 171 | 150 | 133 | 120  | 109   | 100  | 92   | 86        | 80  | 75  | 71  | 67           | 63           | 60  | 57  | 55  | 52  | 50  |
| ב        | 80 m <sup>3</sup>  | 1371 | 685  | 457 | 343  | 274 | 228 | 196 | 171 | 152 | 137  | 125   | 114  | 105  | 98        | 91  | 86  | 81  | 76           | 72           | 69  | 65  | 62  | 60  | 57  |
| Щ        | 90 m <sup>3</sup>  | 1542 | 771  | 514 | 386  | 308 | 257 | 220 | 193 | 171 | 154  | 140   | 129  | 119  | 110       | 103 | 96  | 91  | 86           | 81           | 77  | 73  | 70  | 67  | 64  |
|          | 100 m <sup>3</sup> | 1713 | 857  | 571 | 428  | 343 | 286 | 245 | 214 | 190 | 171  | 156   | 143  | 132  | 122       | 114 | 107 | 101 | 95           | 90           | 86  | 82  | 78  | 74  | 71  |
| Ă        | 110 m <sup>3</sup> | 1885 | 942  | 628 | 47 I | 377 | 314 | 269 | 236 | 209 | 188  | 171   | 157  | 145  | 135       | 126 | 118 |     | 105          | 99           | 94  | 90  | 86  | 82  | 79  |
| ⋖        | 120 m <sup>3</sup> | 2056 | 1028 | 685 | 514  | 411 | 343 | 294 | 257 | 228 | 206  | 187   | 171  | 158  | 147       | 137 | 128 | 121 | 114          | 108          | 103 | 98  | 93  | 89  | 86  |
| Ú        | 130 m <sup>3</sup> | 2227 | 1114 | 742 | 557  | 445 | 371 | 318 | 278 | 247 | 223  | 202   | 186  | 171  | 159       | 148 | 139 | 131 | 124          | 117          |     | 106 | 101 | 97  | 93  |
|          | 140 m <sup>3</sup> | 2399 | 1199 | 800 | 600  | 480 | 400 | 343 | 300 | 267 | 240  | 218   | 200  | 185  | 171       | 160 | 150 | 141 | 133          | 126          | 120 | 114 | 109 | 104 | 100 |
|          | 150 m <sup>3</sup> | 2570 | 1285 | 857 | 342  | 514 | 428 | 367 | 321 | 286 | 257  | 234   | 214  | 198  | 184       | 171 | 161 | 151 | 143          | 135          | 128 | 122 | 117 | 112 | 107 |

TRAITEMENT PAR OXYGÈNE ACTIF - DOSAGE JOURNALIER

Durée de dosage en seconde par heure de filtration

Exemple: Pour une piscine de 10 m<sup>3</sup>, pour 8h de filtration par jour, il faudra donc régler l'oxygène actif à 21 secondes d'injection par heure

<complex-block>Coffret traitement Sonde pH Competencesses

## 4. SÉRÉNITÉ PRO + : TRAITEMENT pH ET CHLORE LIQUIDE

. . . . . . . . . . . .

## Réglages possibles pour un traitement Sérénité PRO +

- Allez à la page 2
- Entrez dans TRAITEMENT EAU

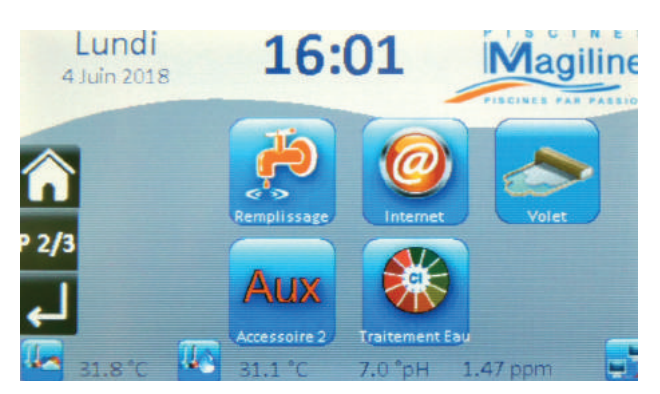

• Appuyez sur 💒 de gauche pour régler le traitement pH

• Appuyez sur **et al de droite** pour régler le traitement Chlore

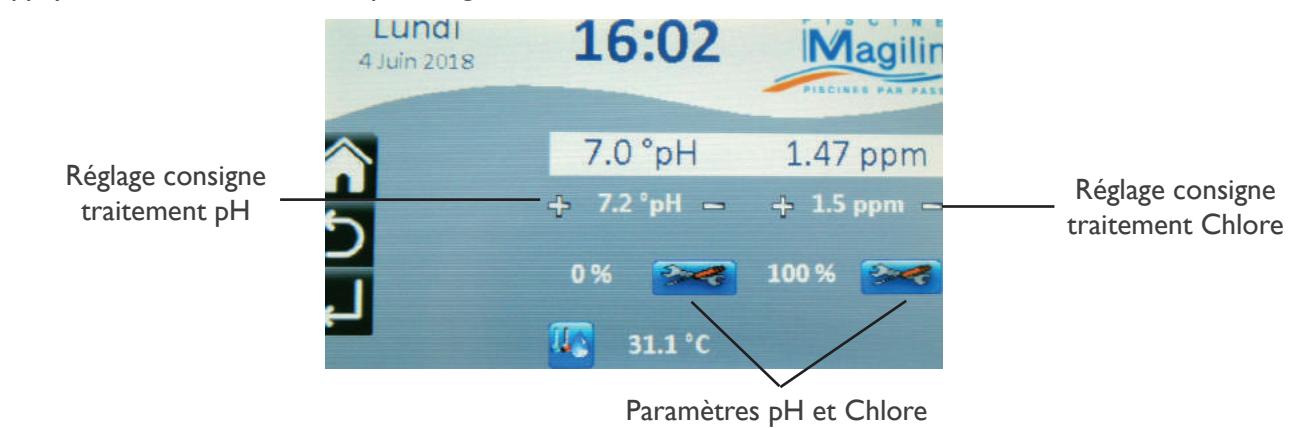

• Il faut que les traitements soient en mode **ON** pour que l'ensemble fonctionne (mais le tout est déjà réglé en usine)

• Pour l'étalonnage des sondes — aller dans ÉTALONNAGE SONDE et suivre les étapes demandées.

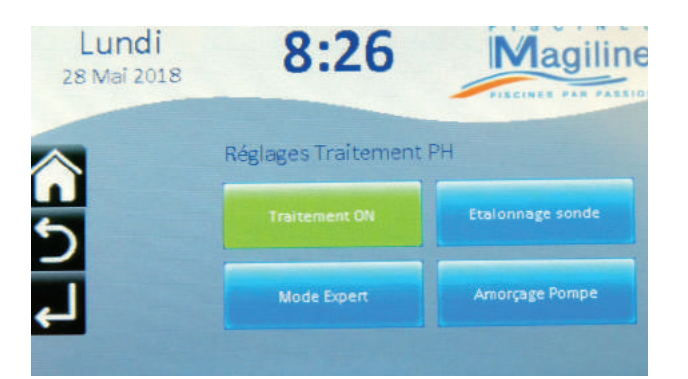

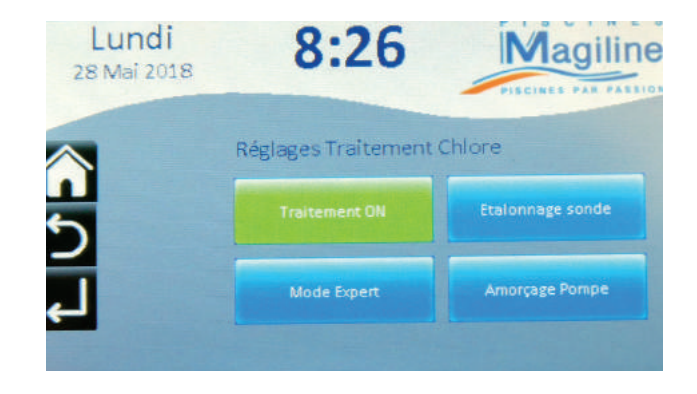

## 5. INTERPRÉTATION DES DIFFÉRENTS ÉTATS DU TRAITEMENT

Vous retrouverez les informations dans la page d'accueil et dans la page traitement. Voici les différents états possibles du traitement et leurs interprétations.

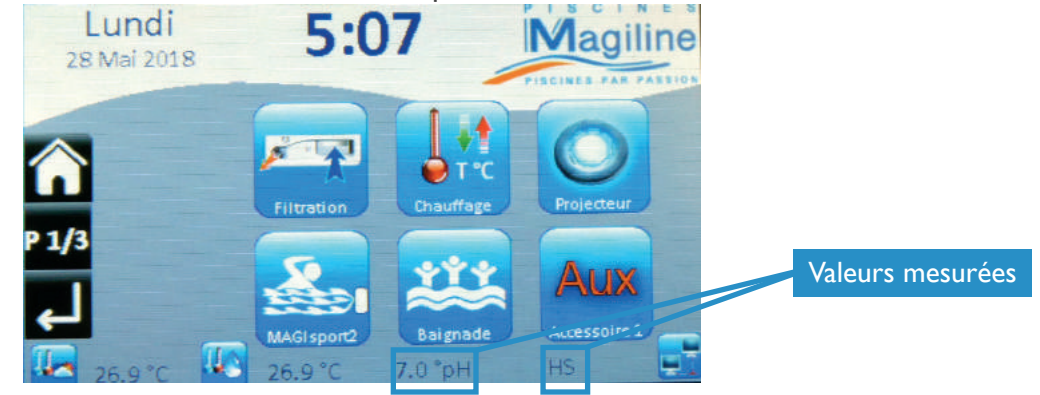

| VALEURS MESURÉES | INTERPRÉTATIONS                                                        | TRAITEMENT ACTIF |
|------------------|------------------------------------------------------------------------|------------------|
| Rouge clignotant | Pompe de filtration à l'arrêt et plus de produit de traitement         | OUI              |
| Bleu clignotant  | Pompe de filtration en fonctionnement et plus de produit de traitement | OUI              |
| Rouge fixe       | Manque d'eau dans la chambre d'analyse ou pompe à l'arrêt              | OUI              |
| HS               | La sonde est hors service                                              | NON              |
| OFF              | Température eau minimum pour le traitement automatique non atteinte    | NON              |

### 6. MAINTENANCE DES TRAITEMENTS

|                |                                                  |                                              | TYPE DE MAINTENANCE ET FRÉQUENCE |              |              |              |
|----------------|--------------------------------------------------|----------------------------------------------|----------------------------------|--------------|--------------|--------------|
|                |                                                  |                                              | Fréquence d'intervention         |              |              |              |
| Équipement     | Codes article                                    | Désignation                                  | 6 mois                           | l an         | 2 ans        | 3 ans        |
|                | FOI0137XX                                        | Crépine d'aspiration                         |                                  | Contrôle     |              | Remplacement |
| Pompe          | FOI0138XX                                        | Clapet d'injection à bille                   |                                  | Contrôle     |              | Remplacement |
| péristaltique  | FOI0145XX                                        | Tube membrane<br>santoprène pompe<br>doseuse | Lubrification graisse silicone   | Contrôle     | Remplacement |              |
|                | FOI0150XX                                        | Porte galet pompe<br>doseuse                 |                                  | Contrôle     | Remplacement |              |
| Sonde pH       | FOI0027XX                                        | Sonde pH double<br>jonction                  |                                  | Étalonnage   | Remplacement |              |
| Sonde          | FOI00120XX                                       | Membrane sonde<br>chlore ampérométrique      | Remplacement                     | Remplacement |              |              |
| ampérométrique | FOI00121XX Électrolyte recharge public et public | obligatoire                                  |                                  |              |              |              |
| Sonde Redox    | FOI00032XX                                       | Sonde Redox double jonction                  |                                  | Étalonnage   | Remplac      | ement        |

## XVI. SYSTÈME

Ce menu regroupe les différents paramétrages de votre coffret de pilotage iMAGI

- Date
- Heure
- Réglage écran
- Réglage de la langue (2 choix)
- Information (concerne la version du logiciel installé)

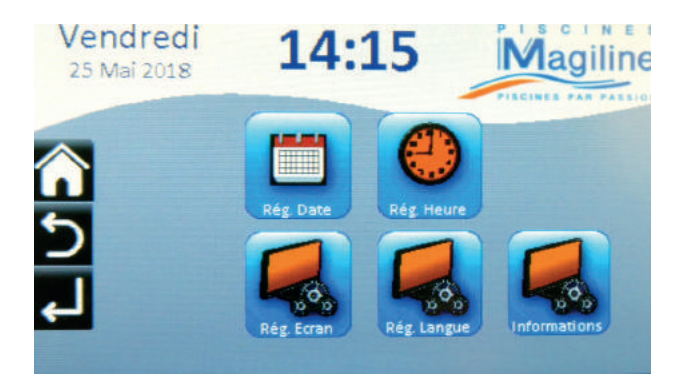

## I. DATE

Ce menu vous permet de régler la date du jour dans votre coffret iMAGI.

| Un appui sur cette touche permet<br>d'augmenter la date d'une journée | Un appui sur cette touche permet<br>d'augmenter la date d'un mois | Un appui sur cette touche permet<br>d'augmenter la date d'une année |
|-----------------------------------------------------------------------|-------------------------------------------------------------------|---------------------------------------------------------------------|
| +                                                                     | +                                                                 | +                                                                   |
| I                                                                     | Janvier                                                           | 2030                                                                |
| -                                                                     | -                                                                 | -                                                                   |
| Un appui sur cette touche permet de<br>diminuer la date d'une journée | Un appui sur cette touche permet de<br>diminuer la date d'un mois | Un appui sur cette touche permet de diminuer la date d'une année    |

Après avoir effectué des modifications dans ce menu, appuyez sur la touche de validation pour valider votre choix ou sur la touche d'annulation pour annuler et revenir au menu précédent.

#### 2. HEURE

Ce menu vous permet de régler l'heure de votre coffret iMAGI.

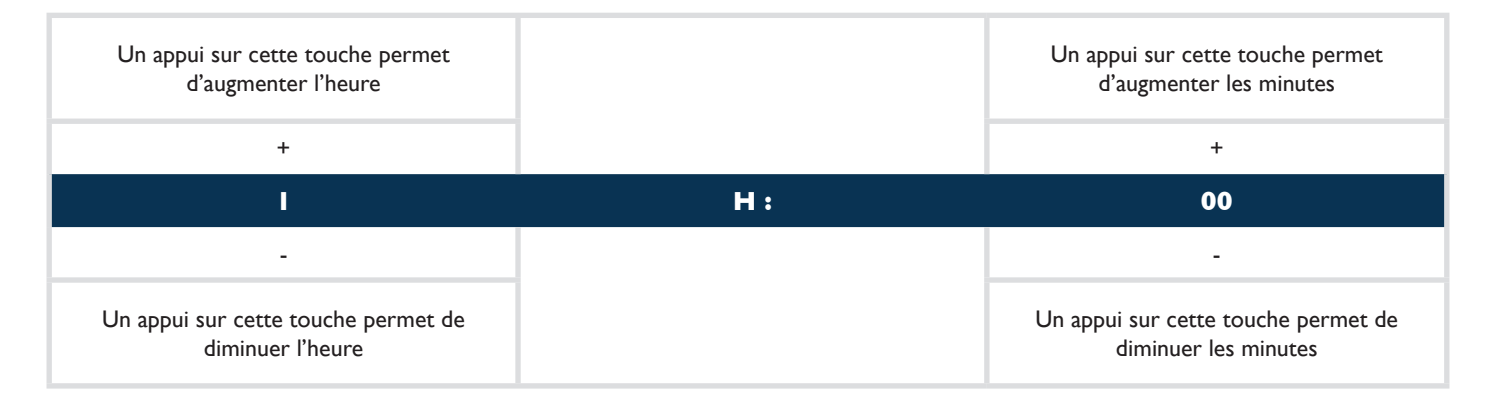

Après avoir effectué des modifications dans ce menu, appuyez sur la touche de validation **P** pour valider votre choix ou sur la touche d'annulation **p** pour annuler et revenir au menu précédent.

## 3. MENU DE RÉGLAGE ÉCRAN

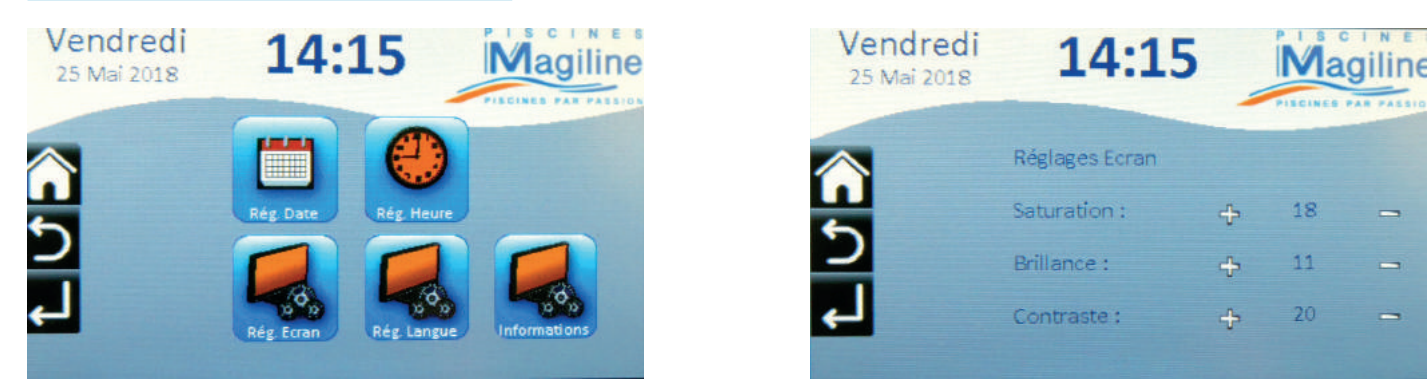

Ce menu vous permet d'ajuster les paramètres d'affichage de l'écran de votre coffret de pilotage iMAGI.

- Un appui sur la touche + permet d'augmenter la valeur du paramètre de l unité.
- Un appui sur la touche permet de diminuer la valeur du paramètre de l unité.
- La valeur des paramètres est comprise en 0 et 120 unités.

## XVII. INSTALLATEUR

Ce menu est réservé aux installateurs professionnels agréés Piscines MAGILINE et est protégé par un code d'identification installateur.

Il permet de paramétrer les différents équipements optionnels que votre coffret iMAGI peut piloter.

## XVIII. TÉLÉCOMMANDE easyMAGI

La télécommande iMAGI est le seul produit compatible qui permet de commander à distance les fonctions principales du coffret iMAGI.

#### La télécommande :

- Est étanche
- Possède 10 touches
- S'allume en bleu quand elle est activée par l'appui sur l'une de ses touches
- Est alimentée par deux piles AAA dont il faut prévoir un remplacement annuel

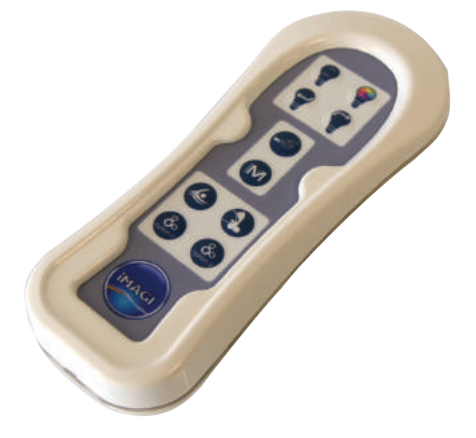

### I. FONCTIONNALITÉS DES DIFFÉRENTES TOUCHES

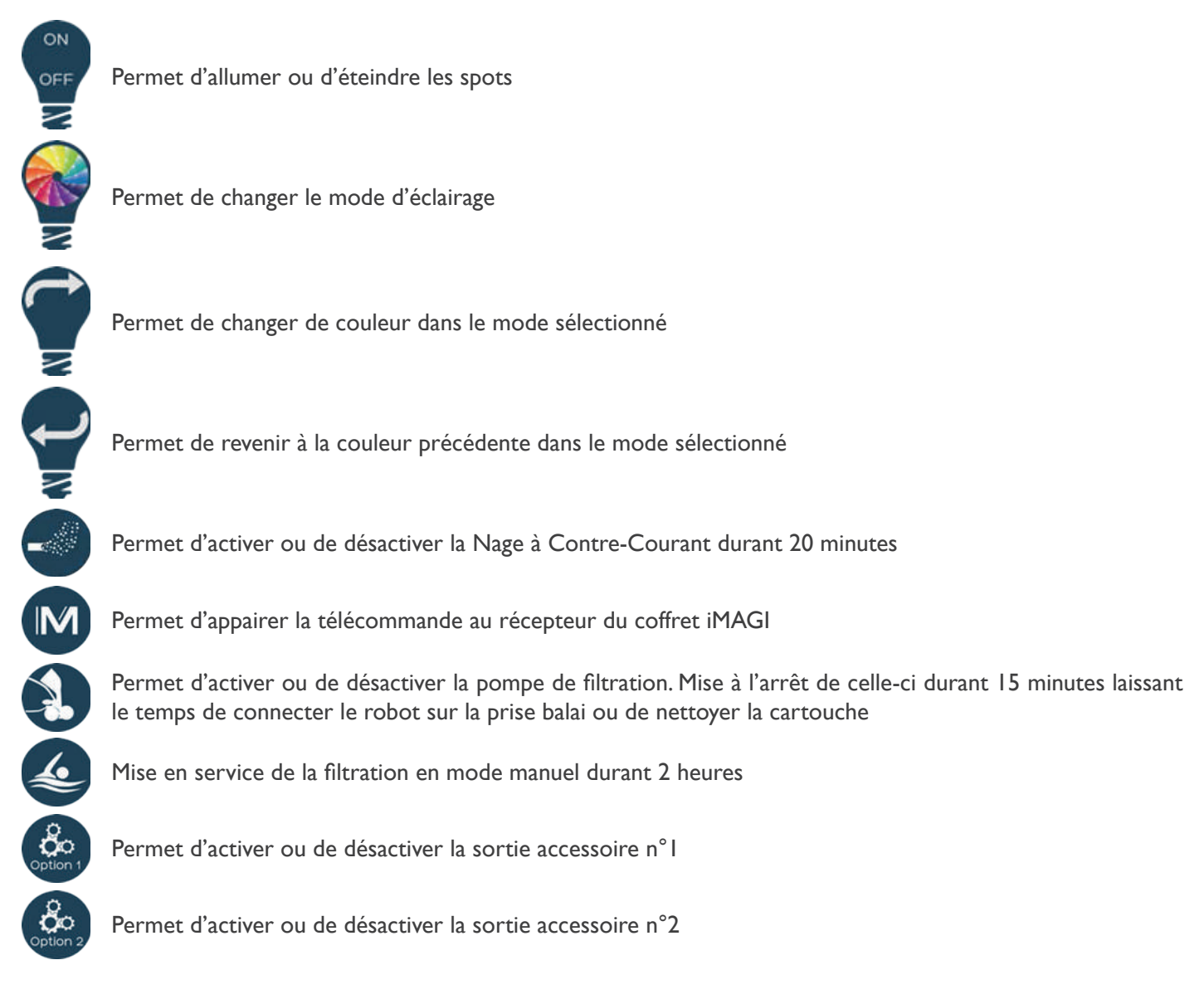

#### 2. RAPPEL

Pour les fonctions spots, options 1 et 2 : le fonctionnement sera de 6 heures, si aucun appui n'est fait sur une des touches, il reviendra à sa programmation initiale au bout de ce temps.

#### **3. CHANGEMENT DE PILES**

La télécommande est alimentée par deux piles (AAA) que vous serez amené à remplacer. Pour cela, vous devrez suivre à la lettre les étapes de cette procédure.

#### a. REPÉRAGE ET INSERTION

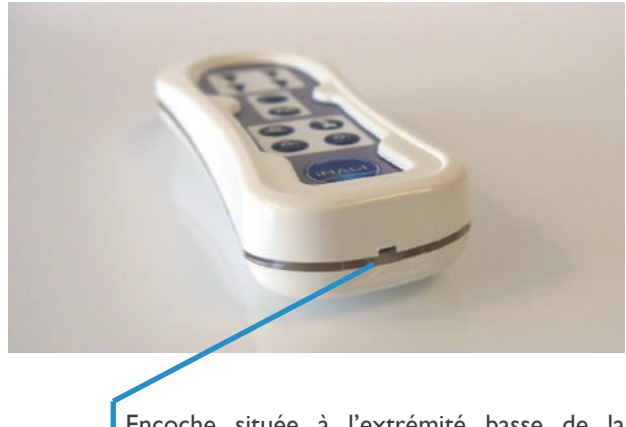

Encoche située à l'extrémité basse de la télécommande

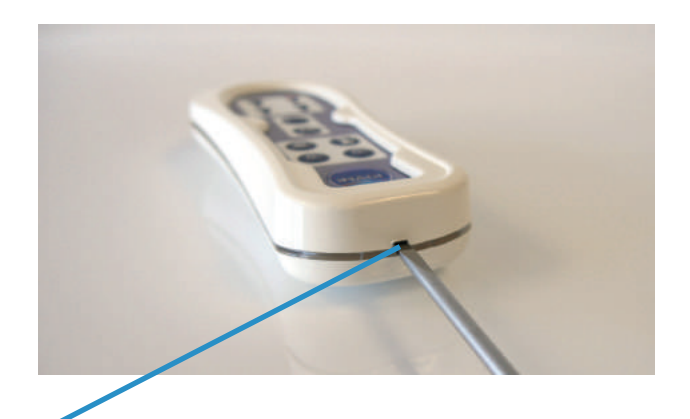

Insérer un petit tournevis plat dans l'encoche délicatement puis pousser doucement vers le haut.

#### **b. DÉPOSE DU COUVERCLE**

Une fois le couvercle retiré, dévissez les 7 vis de fixation de la façade de la télécommande avec un petit tournevis cruciforme.

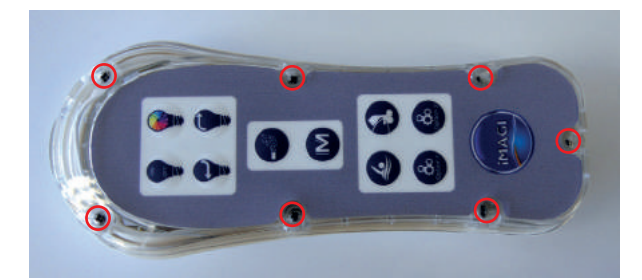

Puis retirez la façade en prenant garde à ne pas perdre les vis.

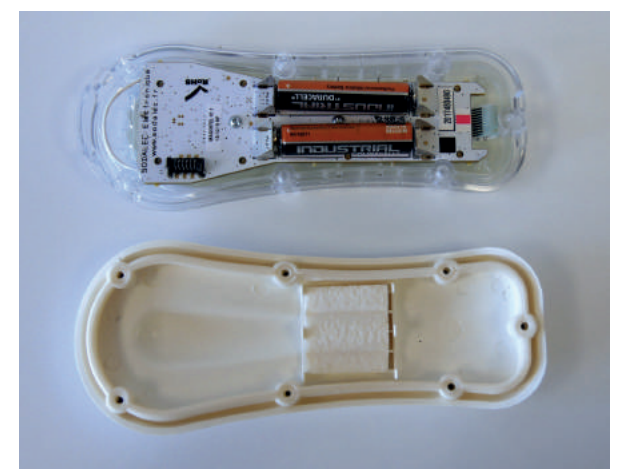

#### c. RETRAIT ET REMPLACEMENT DES PILES USAGÉES

## Étape I

Retirez les piles usagées.

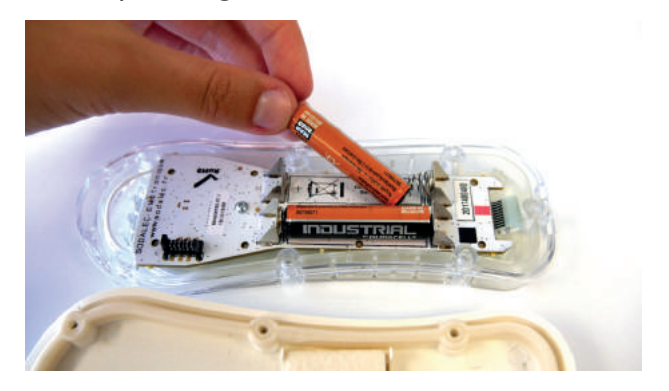

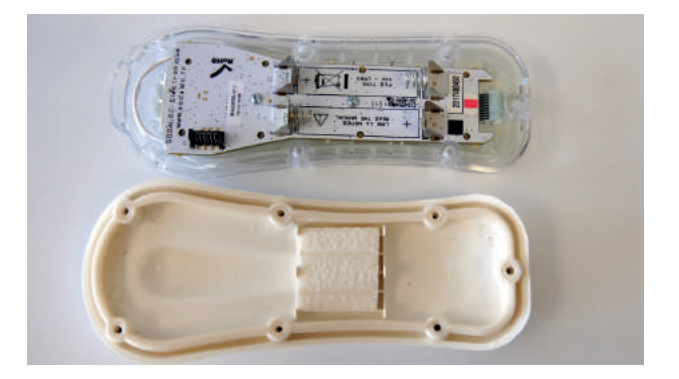

## Étape 2

Puis installez les nouvelles piles

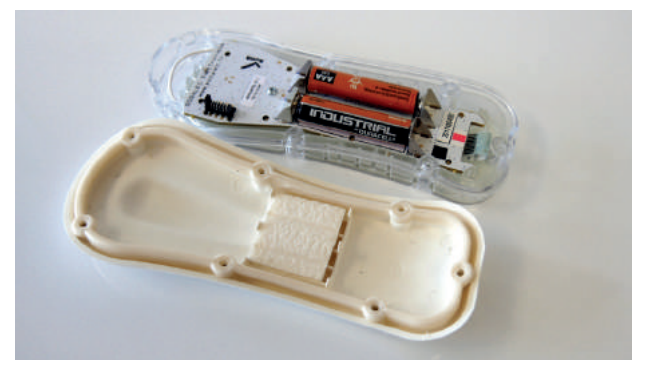

Repositionnez la façade en ayant une attention particulière pour le joint puis remettre les vis de fixation.

Repositionnez le couvercle et le clipper à la façade en appuyant sur celui-ci.

## XIX. CHANGEMENT PILES COFFRET RADIO iMAGI

Le coffret radio est alimenté par deux piles (AA) que vous serez amené à remplacer. Pour cela vous devez suivre les étapes de cette procédure :

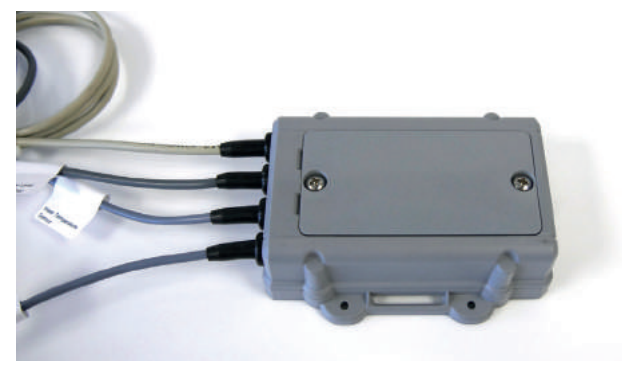

## Étape I

Dépose du coffret

Dévissez les 2 vis de fixation du couvercle du coffret radio avec un tournevis cruciforme.

Placez un petit tournevis plat dans l'encoche et soulevez délicatement le couvercle.

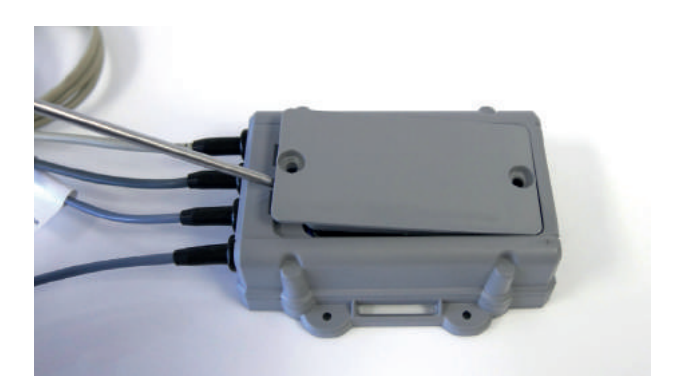

## Étape 2

Retrait et remplacement des piles

Retirez les piles usagées puis installez les nouvelles piles AA

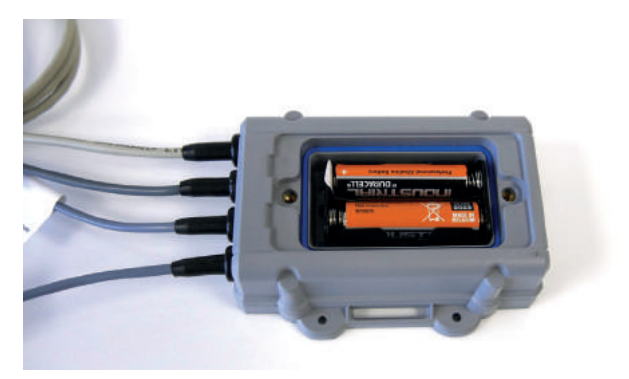

## Étape 3

Remontage du couvercle

Repositionnez le couvercle en ayant une attention particulière pour le joint puis remettre les vis de fixation

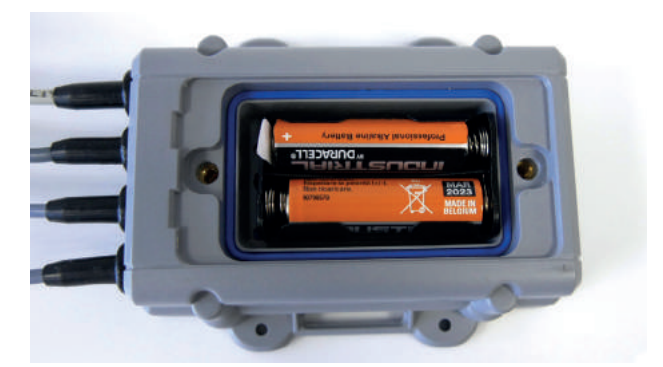

Vous pouvez désormais remplacer le coffret radio dans sont emplacement

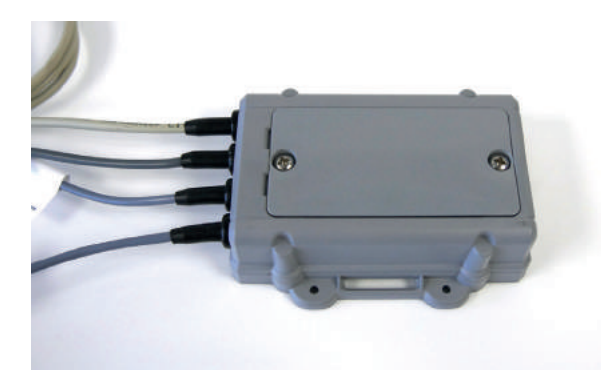

# XX. PROBLÈMES & SOLUTIONS

| ALARME iMAGI                                       | EFFET                                                             | CAUSES POSSIBLES                                                                                                    | ACTIONS                                                                                                    |
|----------------------------------------------------|-------------------------------------------------------------------|----------------------------------------------------------------------------------------------------|----------------------------------------------------------------------------------------------------|
| ALARME TEMPS DE<br>REMPLISSAGE TROP<br>LONG        | Arrêt du remplissage<br>automatique                               | Débit d'eau de remplissage insuffisant<br>Arrivée d'eau de remplissage coupée<br>Temps de remplissage trop court<br>Fuite d'eau dans la piscine<br>Fusible électrovanne défectueux<br>Électrovanne défectueuse | Vérification du débit d'eau de remplissage<br>Vérification de l'absence de fuite<br>Vérification de l'électrovanne<br>Réarmement manuel          |
| ALARME DÉFAUT<br>POMPE DE FILTRATION               | Arrêt de la pompe<br>de filtration FX Line                        | Intensité consommée par la pompe<br>trop importante<br>Disjoncteur de la pompe en position<br>arrêt<br>Pompe défectueuse                                                                                       | Vérification du bon état de la pompe FX<br>Line<br>Réarmement manuel du disjoncteur pompe                                                        |
| ALARME DÉFAUT NAGE<br>A CONTRE COURANT             | Arrêt de la pompe<br>de la Nage à<br>Contre-Courant<br>MAGIsport2 | Intensité consommée par la pompe<br>trop importante<br>Disjoncteur de la pompe en position<br>arrêt<br>Pompe défectueuse                                                                                       | Vérification du bon état de la pompe<br>MAGIsport2<br>Réarmement manuel du disjoncteur pompe<br>MAGIsport2                                       |
| ALARME DÉFAUT<br>POMPE AUXILIAIRE                  | Arrêt de la pompe<br>auxiliaire                                   | Intensité consommée par la pompe<br>trop importante<br>Disjoncteur de la pompe en position<br>arrêt<br>Pompe défectueuse                                                                                       | Vérification du bon état de la pompe<br>auxiliaire<br>Réarmement manuel du disjoncteur pompe                                                     |
| ALARME MANQUE<br>D'EAU POMPE DE<br>FILTRATION      | Arrêt de la pompe<br>de filtration FX Line                        | Crépine d'aspiration bouchée ou<br>encrassée<br>Filtre encrassé<br>Niveau d'eau de la piscine insuffisant<br>Capteur de pression de la pompe<br>défectueux<br>Pompe défectueuse                                | Vérification de l'encrassement de la crépine<br>d'aspiration<br>Vérification du niveau d'eau<br>Réarmement manuel                                |
| MANQUE D'EAU<br>CHAMBRE D'ANALYSE<br>(Cf page 17)  | Arrêt des<br>traitements                                          | Filtration à l'arrêt<br>Vanne de by-pass mal réglée<br>Vanne d'isolement fermée<br>Mauvais réglage du débit dans la<br>chambre d'analyse                                                                       | Vérification de la cartouche<br>Mettre en service la pompe de filtration<br>Vérification les vannes de by-pass et<br>d'isolement                 |
| ALARME TRAPPE<br>MOTEUR OUVERTE                    | Arrêt de la pompe<br>de filtration FXline                         | Trappe d'accès à la pompe mal fermée<br>Capteur de fermeture de la trappe<br>d'accès défectueux                                                                                                    | Vérification de l'état de la trappe d'accès à<br>la pompe<br>Vérification de l'état du capteur de<br>fermeture de la trappe<br>Réarmement manuel |
| ALARME TRAPPE<br>MOTEUR MAGIsport2                 | Arrêt de la<br>pompe de Nage à<br>Contre-Courant<br>MAGIsport2    | Trappe d'accès à la pompe de votre<br>Nage à Contre-Courant MAGIsport2<br>est mal fermé<br>Capteur de fermeture de la trappe<br>d'accès défectueux                                                             | Vérification de l'état de la trappe d'accès à<br>la pompe<br>Vérification de l'état du capteur de<br>fermeture de la trappe<br>Réarmement manuel |
| ALARME DÉFAUT<br>LIAISON BUS COFFRET<br>TRAITEMENT | Arrêt des fonctions<br>programmées                                | Câble de liaison entre le boîtier<br>iMAGI et la piscine débranché ou<br>défectueux                                                                                                    | Vérification du câble de liaison du coffret à la piscine                                                                                         |
| ALARME TEMPÉRATURE<br>D'EAU BASSE                  | Message<br>d'information                                          | Température d'eau inférieure à celle programmée en alarme d'hivernage                                                                                                    | Hivernage de la piscine                                                                                                    |
| ROBOT EN COURS DE<br>CONNEXION                     | Message<br>d'information                                          | Arrêt provoqué par la télécommande<br>pour utiliser le robot hydraulique                                                                                                    | Remise en service automatique après 15 min<br>ou momentanée par la télécommande                                                                  |

Loône présent sur l'écran en cas d'alerte.

NOTES

| ••••••••••••••••••                      | ••••••••••••••••                        | • • • • • • • • • • • • • • • • • • • • | • • • • • • • • • • • • • • • • • • • • |
|-----------------------------------------|-----------------------------------------|-----------------------------------------|-----------------------------------------|
|                                         |                                         |                                         |                                         |
|                                         |                                         |                                         |                                         |
|                                         |                                         |                                         |                                         |
|                                         |                                         | • • • • • • • • • • • • • • • • • • • • |                                         |
|                                         |                                         |                                         |                                         |
|                                         |                                         | • • • • • • • • • • • • • • • • • • • • |                                         |
|                                         |                                         |                                         |                                         |
|                                         |                                         | • • • • • • • • • • • • • • • • • • • • |                                         |
|                                         |                                         |                                         |                                         |
|                                         |                                         |                                         |                                         |
|                                         |                                         |                                         |                                         |
|                                         |                                         |                                         |                                         |
|                                         |                                         |                                         |                                         |
|                                         |                                         |                                         |                                         |
|                                         |                                         |                                         |                                         |
|                                         |                                         |                                         |                                         |
|                                         |                                         |                                         |                                         |
|                                         |                                         |                                         |                                         |
| ••••••••••••••••••••••••••••••••••••••• | •••••••••••••••••••                     | • • • • • • • • • • • • • • • • • • • • | ••••••••••••••••••••••••••••••••••••••• |
|                                         |                                         |                                         |                                         |
| ••••••••••••••••••••••••••••••••••••••• | • • • • • • • • • • • • • • • • • • • • | • • • • • • • • • • • • • • • • • • • • | ••••••••••••••••••••••••••••••••••••••• |
|                                         |                                         |                                         |                                         |
| ••••••••••••••••••••••••••••••••••••••• | ••••••••••••••                          | • • • • • • • • • • • • • • • • • • • • | ••••••••••••••••••••••••••••••          |
|                                         |                                         |                                         |                                         |
| ••••••••••••••••••••••••••••••••••••••• | ••••••                                  | • • • • • • • • • • • • • • • • • • • • | ••••••••••••••••••••••••••••            |
|                                         |                                         |                                         |                                         |
| ••••••••••••••••••••••••••••••••••••••• | ••••••••••••••••••••••••••••••••••••••• | ••••••••••••••••••••••••••••••••••••••• | ••••••••••••••••••••••••••••••••••••••• |
|                                         |                                         |                                         |                                         |
| ••••••••••••••••••••••••••••••••••••••• | ••••••                                  | ••••••••••••••••••••••••••••••••••••••• | •••••••••••••••••••                     |
|                                         |                                         |                                         |                                         |
| ••••••                                  | •••••                                   | ••••••••••••••••••••••••••••••••••••••• |                                         |
|                                         |                                         |                                         |                                         |
| ••••••                                  | ••••••                                  | ••••••••••••••••••••••••••••••••••••••• | ••••••••••••••••                        |
|                                         |                                         |                                         |                                         |
|                                         |                                         | ••••••••••••••••••••••••••••••••••••••• |                                         |
|                                         |                                         |                                         |                                         |
|                                         |                                         |                                         |                                         |
|                                         |                                         |                                         |                                         |
|                                         |                                         |                                         |                                         |
|                                         |                                         |                                         |                                         |
|                                         |                                         | • • • • • • • • • • • • • • • • • • • • |                                         |
|                                         |                                         |                                         |                                         |
|                                         |                                         |                                         |                                         |
|                                         |                                         |                                         |                                         |
|                                         |                                         |                                         |                                         |
|                                         |                                         |                                         |                                         |
|                                         |                                         | • • • • • • • • • • • • • • • • • • • • | ••••••                                  |
|                                         |                                         |                                         |                                         |
|                                         |                                         |                                         |                                         |
|                                         |                                         |                                         |                                         |
|                                         |                                         |                                         |                                         |
|                                         |                                         |                                         |                                         |
|                                         |                                         |                                         |                                         |
|                                         |                                         |                                         |                                         |
|                                         |                                         |                                         |                                         |
|                                         |                                         |                                         |                                         |
|                                         |                                         |                                         |                                         |
|                                         |                                         |                                         |                                         |
|                                         |                                         |                                         |                                         |
|                                         |                                         |                                         |                                         |
|                                         |                                         |                                         |                                         |
|                                         |                                         |                                         |                                         |
|                                         |                                         |                                         |                                         |
|                                         |                                         |                                         |                                         |
|                                         |                                         |                                         |                                         |
|                                         |                                         |                                         |                                         |
|                                         |                                         |                                         |                                         |
|                                         |                                         |                                         |                                         |
|                                         |                                         |                                         |                                         |
|                                         |                                         |                                         |                                         |
|                                         |                                         |                                         |                                         |
|                                         |                                         |                                         |                                         |
|                                         |                                         |                                         |                                         |
|                                         |                                         |                                         |                                         |
|                                         |                                         |                                         |                                         |
|                                         |                                         |                                         |                                         |
|                                         |                                         |                                         |                                         |
|                                         |                                         |                                         |                                         |
|                                         |                                         |                                         |                                         |
|                                         |                                         |                                         |                                         |
|                                         |                                         |                                         |                                         |
|                                         |                                         |                                         |                                         |
|                                         |                                         |                                         |                                         |
|                                         |                                         |                                         |                                         |
|                                         |                                         |                                         |                                         |
|                                         |                                         |                                         |                                         |
|                                         |                                         |                                         |                                         |
|                                         |                                         |                                         |                                         |
|                                         |                                         |                                         |                                         |
|                                         |                                         |                                         |                                         |

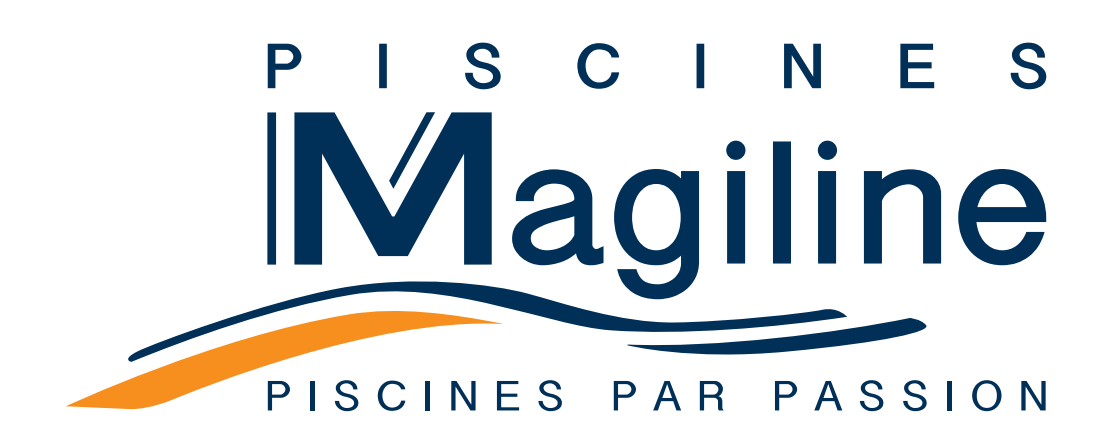

## Notice utilisateur iMAGI+ Premium & Sérénité

Version 201806

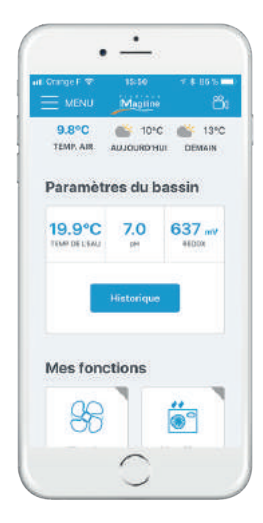

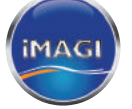

Gestion à distance des paramètres du bassin

Téléchargez l'application mobile

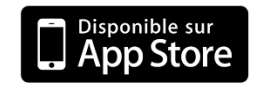

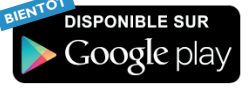

Piscines MAGILINE, créateur fabricant de piscines personnalisées, ultra équipées. Le seul à bénéficier du label Origine France Garantie. L'inventeur de la piscine intelligente.

Piscines MAGILINE - 3 rue du Labourat ZI des Ecrevolles - 10000 TROYES FRANCE SAS au capital de 1 103 800 € - RCS Troyes 439 450 933 - NAF 3230Z - TVA FR 09439450933

La fabrication de nos matériels est évolutive. Leur représentation visuelle dans ce catalogue est indicative et sans portée contractuelle. Nos concessionnaires et partenaires sont des sociétés juridiquement indépendantes, qui exercent en leur nom et pour leur compte. Piscines MAGILINE n'assure ni la vente au consommateur, ni l'installation de ses produits. Toute reproduction et représentation, même partielle, par quelque procédé que ce soit, des pages publiées dans le présent catalogue, est illicite et constitue une contrefaçon.